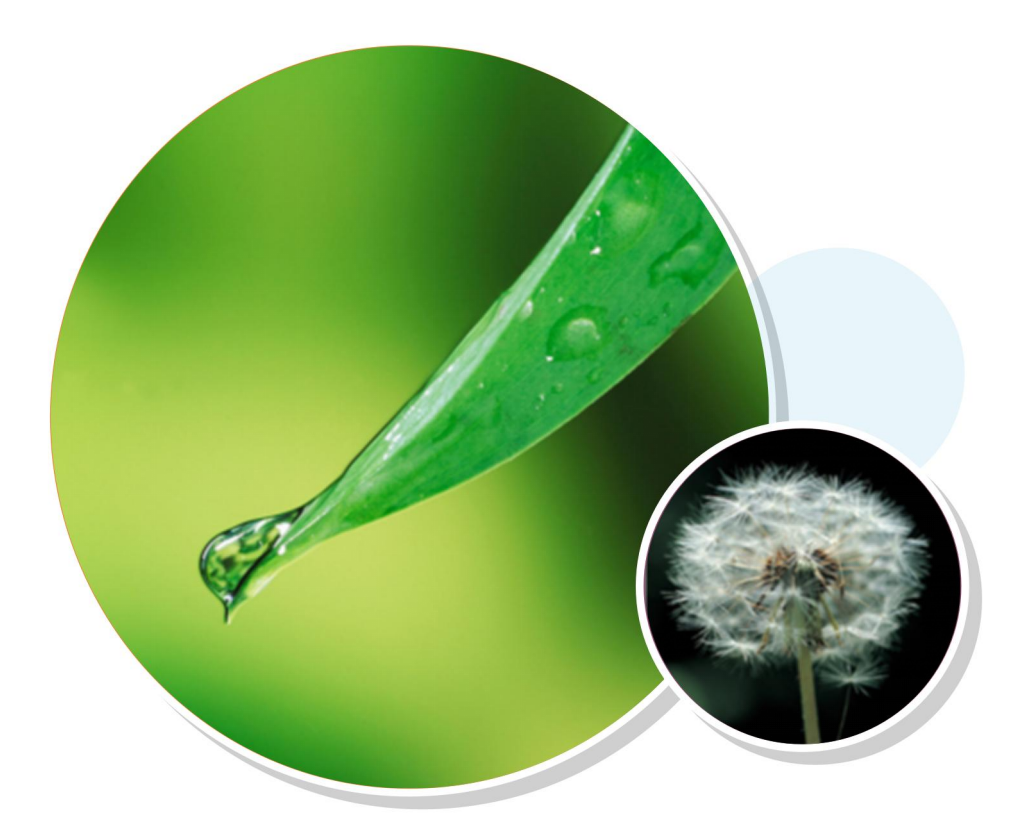

# GPON OLT WEB USER MANUAL

Version: V1.3 Release Date 2022-07-05

#### Contents

| Chapter 1 Monitor                      |    |
|----------------------------------------|----|
| 1.1 System Information                 | 1  |
| 1.1.1 Login OLT                        | 1  |
| 1.1.2 Device Information               | 1  |
| 1.2 Port Information                   | 2  |
| 1.2.1 Basic Information                | 2  |
| 1.2.2 Basic Statistics                 | 3  |
| 1.2.3 Detail Statistics                | 3  |
| 1.2.4 Optical Module                   | 4  |
| 1.3 ONT Status                         | 4  |
| 1.3.1 Overview                         | 4  |
| 1.3.2 Capability                       | 5  |
| 1.3.3 Optical                          | 6  |
| 1.3.4 Port Status                      | 6  |
| 1.3.5 Statistics                       | 6  |
| 1.3.6 MAC Address                      | 7  |
| 1.3.7 Multicast Group                  | 7  |
| 1.4 ONT Optical                        | 8  |
| 1.5 ONT Auto Find                      |    |
| 1.5.1 ONT Auto Find Detail Information | 9  |
| 1.6 ONT Silent                         | 9  |
| 1.7 DBA Map                            |    |
| 1.8 Syslog Information                 |    |
| Chapter 2 System Management            |    |
| 2.1 System Information                 |    |
| 2.2 Web Timeout                        |    |
| 2.3 User Management                    |    |
| 2.3.1 User Overview                    |    |
| 2.3.2 User Add                         | 14 |
| 2.3.3 User Modify                      |    |
| 2.3.4 User Delete                      |    |

| Chapter 3 Port Management        |    |
|----------------------------------|----|
| 3.1 Basic Configuration          |    |
| 3.2 Port Mirror                  |    |
| 3.3 Port Isolation               | 17 |
| 3.4 Storm Control                |    |
| 3.5 Bandwidth Control            |    |
| Chapter 4 Basic Service          | 20 |
| 4.1 VLAN Configuration           |    |
| 4.1.1 Static VLAN                |    |
| 4.1.2 VLAN Port                  | 20 |
| 4.2 IP and Route Configuration   | 21 |
| 4.2.1 MGMT IP Configuration      | 21 |
| 4.2.2 VLAN IP Configuration      |    |
| 4.2.3 Static Route Configuration | 22 |
| 4.3 Multicast                    | 23 |
| 4.3.1 Multicast Configuration    | 23 |
| 4.3.2 IGMP Configuration         | 23 |
| 4.4 STP Configuration            | 24 |
| 4.4.1 Global Configuration       | 24 |
| 4.4.2 Port Configuration         | 25 |
| 4.5 LACP Configuration           |    |
| 4.5.1 Status Display             |    |
| 4.5.2 LACP Configuration         | 27 |
| 4.5.3 Protocol Control           |    |
| 4.6 MAC Configuration            |    |
| 4.6.1 Port Binding Display       | 29 |
| 4.6.2 Port Binding Configuration |    |
| 4.7 SNMP Configuration           |    |
| 4.7.1 Commutity Configuration    |    |
| 4.7.2 Trap Configuration         |    |
| 4.8 DHCP Configuration           |    |
| 4.8.1 DHCP Snooping              |    |

| 4.8.2 IP-Mac Binding             |    |
|----------------------------------|----|
| 4.8.3 DHCP Server&Relay          |    |
| Chapter 5 Advance Service        | 34 |
| 5.1 System Time                  |    |
| 5.2 DNS Client                   |    |
| 5.3 SNTP                         | 35 |
| 5.4 Access List                  | 35 |
| 5.4.1 Classifier                 |    |
| 5.4.2 Policy                     |    |
| Chapter 6 ONT Management         |    |
| 6.1 Auto Find                    |    |
| 6.2 Auto Config                  |    |
| 6.3 Silent                       |    |
| 6.4 FEC                          |    |
| 6.5 Deactive                     |    |
| 6.6 Protect Switch               |    |
| Chapter 7 ONT Profile Management |    |
| 7.1 DBA Profile                  |    |
| 7.2 Upstream Profile             | 41 |
| 7.3 Downstream Profile           | 41 |
| 7.4 VLAN Profile                 | 42 |
| 7.4.1 VLAN Profile Configuration |    |
| 7.5 Line Profile                 | 43 |
| 7.5.1 T-CONT                     | 43 |
| 7.5.2 GEM Port Configuration     | 44 |
| 7.5.3 Mapping Configuration      | 44 |
| 7.5.4 Flow Configuration         |    |
| 7.6 Rule Profile                 |    |
| 7.7 Specific Profile             | 46 |
| 7.7.1 T-CONT                     | 47 |
| 7.7.2 GEM Port                   | 47 |
| 7.7.3 SIP                        |    |

|     | 7.7.4 WAN                             | 51 |
|-----|---------------------------------------|----|
|     | 7.7.5 WLAN                            | 51 |
| 7   | .7 Alarm Profile                      | 52 |
| 7   | .8 Multicast Profile                  | 53 |
|     | 7.8.1 Multicast Profile Configuration | 54 |
| Cha | apter 8 Maintain                      | 55 |
| 8   | .1 Software Upgrading                 | 55 |
| 8   | .2 Configuration Operation            | 55 |
|     | 8.2.1 Configuration Update            | 55 |
|     | 8.2.2 Configuration Save              | 56 |
| 8   | .3 Device Reboot                      | 56 |
| 8   | .4 ONT Operation                      | 56 |
|     | 8.4.1 Software Upgrade                | 57 |
|     | 8.4.4 Upgrade Progress                | 57 |
|     | 8.4.5 Configuration Load              | 58 |
|     | 8.4.4 Load Progress                   | 58 |
|     | 8.4.5 ONT Reboot                      | 59 |
| 8   | .5 Logo Replace                       | 59 |
|     |                                       |    |

## **Chapter 1 Monitor**

### **1.1 System Information**

### 1.1.1 Login OLT

The default management address of the OLT is 192.168.168.1, the PC is configured as the address of the 192.168.168.X, and the network cable is connected to the MGMT port to access the OLT. The default user name and password are admin/admin.

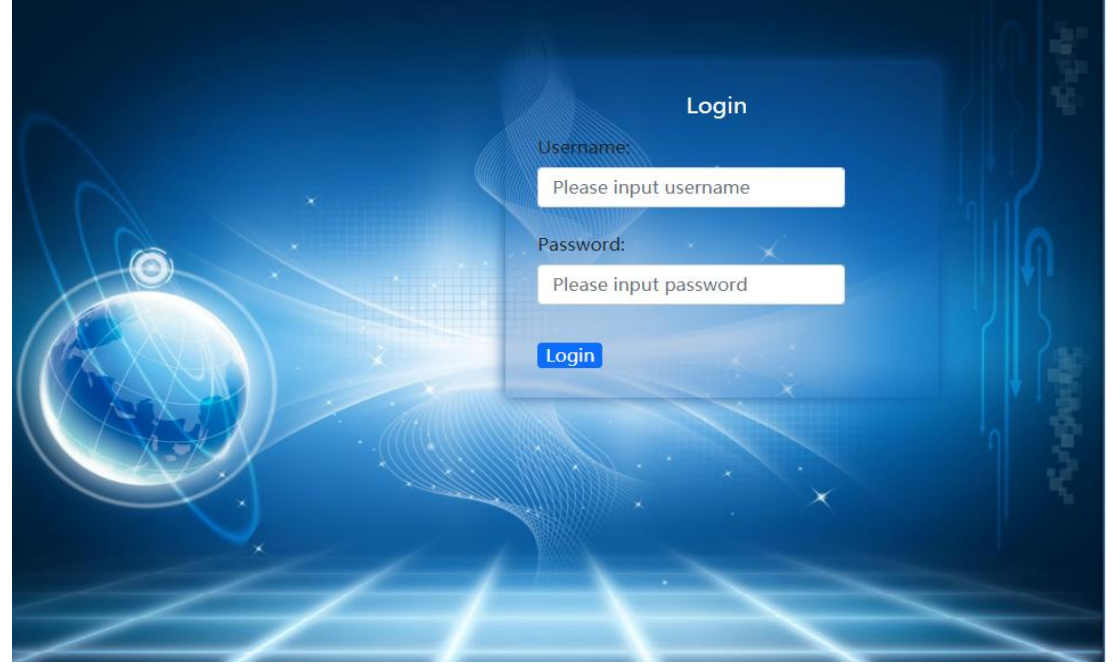

Figure 1-1

#### **1.1.2 Device Information**

1. Click Monitor-> System Information-> Device Information

2. This page displays information such as product description, hardware version, software version, and MAC address.

| System Information   | ^ |                                                                                | CONSOLET                             |  |  |  |  |  |  |  |  |
|----------------------|---|--------------------------------------------------------------------------------|--------------------------------------|--|--|--|--|--|--|--|--|
| Device Information   |   | _                                                                              |                                      |  |  |  |  |  |  |  |  |
| Port Information     | ~ | CONSOLEZ                                                                       | USB MGMT                             |  |  |  |  |  |  |  |  |
| B ONT Information    | ~ |                                                                                |                                      |  |  |  |  |  |  |  |  |
|                      |   | Device Information                                                             |                                      |  |  |  |  |  |  |  |  |
| 留 Syslog Information | ~ |                                                                                |                                      |  |  |  |  |  |  |  |  |
|                      |   | Product Name                                                                   | G08 GPON Product                     |  |  |  |  |  |  |  |  |
|                      |   | Hardware Version                                                               | V1.0                                 |  |  |  |  |  |  |  |  |
|                      |   | Software Version                                                               | V1.03.B01                            |  |  |  |  |  |  |  |  |
|                      |   | MAC Address                                                                    | 00:00:00:23:23:23                    |  |  |  |  |  |  |  |  |
|                      |   | System Startup Time                                                            | 0-Days 23-Hours 8-Minutes 37-Seconds |  |  |  |  |  |  |  |  |
|                      |   | Web Page Timeout (minute)                                                      | 5                                    |  |  |  |  |  |  |  |  |
|                      |   | System Clock                                                                   | Tue 2022/07/12 10:42:58 UTC +08:00   |  |  |  |  |  |  |  |  |
|                      |   | Board Temperature                                                              | 36.625(°C)                           |  |  |  |  |  |  |  |  |
|                      |   | CPU Occupancy         1%           Memory Occupancy         36% (1308 MB free) |                                      |  |  |  |  |  |  |  |  |
|                      |   |                                                                                |                                      |  |  |  |  |  |  |  |  |
|                      |   | Refresh                                                                        |                                      |  |  |  |  |  |  |  |  |

Figure 1-2

### **1.2 Port Information**

Port information displays device port status, port traffic statistics, and uplink optical module information.

#### **1.2.1 Basic Information**

- 1. Click Monitor-> Port Information-> Basic Information
- 2. This page displays the port status, priority, speed, MTU, description and other information.

| 00 | System Information | ~ | Port Status Information |         |      |          |           |              |       |                                |
|----|--------------------|---|-------------------------|---------|------|----------|-----------|--------------|-------|--------------------------------|
| 88 | Port Information   | ~ | Port                    | Status  | Link | Priority | Set Speed | Actual Speed | мти   | Port Description (0-128 chars) |
|    | Basic Information  |   | e0/0/1                  | enabled | down | 0        | auto      | unknown      | 16356 |                                |
|    |                    |   | e0/0/2                  | enabled | down | 0        | auto      | unknown      | 16356 |                                |
|    | Basic Statistics   |   | e0/0/3                  | enabled | down | 0        | auto      | unknown      | 16356 |                                |
|    | Detail Statistics  |   | e0/0/4                  | enabled | down | 0        | auto      | unknown      | 16356 |                                |
|    |                    |   | e0/1/1                  | enabled | down | 0        | full-10g  | unknown      | 16356 |                                |
|    | Optical Module     |   | e0/1/2                  | enabled | down | 0        | full-10g  | unknown      | 16356 |                                |
|    | ONT Information    | ~ | e0/1/3                  | enabled | down | 0        | full-10g  | unknown      | 16356 |                                |
| 88 | Syslog Information | ~ | e0/1/4                  | enabled | down | 0        | full-10g  | unknown      | 16356 |                                |
|    | e yeing mentaliter |   | gpon0/2/1               | enabled | up   | 0        | full-2.5g | full-2.5g    | 16356 |                                |
|    |                    |   | gpon0/2/2               | enabled | up   | 0        | full-2.5g | full-2.5g    | 16356 |                                |
|    |                    |   | gpon0/2/3               | enabled | up   | 0        | full-2.5g | full-2.5g    | 16356 |                                |
|    |                    |   | gpon0/2/4               | enabled | up   | 0        | full-2.5g | full-2.5g    | 16356 |                                |
|    |                    |   | gpon0/2/5               | enabled | up   | 0        | full-2.5g | full-2.5g    | 16356 |                                |
|    |                    |   | gpon0/2/6               | enabled | up   | 0        | full-2.5g | full-2.5g    | 16356 |                                |
|    |                    |   | gpon0/2/7               | enabled | up   | 0        | full-2.5g | full-2.5g    | 16356 |                                |
|    |                    |   | gpon0/2/8               | enabled | up   | 0        | full-2.5g | full-2.5g    | 16356 |                                |
|    |                    |   | Refresh                 |         |      |          |           |              |       |                                |

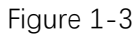

#### **1.2.2 Basic Statistics**

- 1. Click Monitor-> Port Information-> Basic Statistics
- 2. This page displays simple statistics about packets transmit and receive by the port.

| System Information | Ý | Port Statistics Information |                 |               |                |                  |                |                |  |  |  |  |
|--------------------|---|-----------------------------|-----------------|---------------|----------------|------------------|----------------|----------------|--|--|--|--|
| Port Information   | ^ | Port                        | Receive Packets | Receive Bytes | Receive Errors | Transmit Packets | Transmit Bytes | Transmit Error |  |  |  |  |
| Basic Information  |   | e0/0/1                      | 0               | 0             | 0              | 0                | 0              | 0              |  |  |  |  |
|                    |   | e0/0/2                      | 0               | 0             | 0              | 0                | 0              | 0              |  |  |  |  |
| Basic Statistics   |   | e0/0/3                      | 0               | 0             | 0              | 0                | 0              | 0              |  |  |  |  |
| Detail Statistics  |   | e0/0/4                      | 0               | 0             | 0              | 0                | 0              | 0              |  |  |  |  |
|                    |   | e0/1/1                      | 0               | 0             | 0              | 0                | 0              | 0              |  |  |  |  |
| Optical Module     |   | e0/1/2                      | 0               | 0             | 0              | 0                | 0              | 0              |  |  |  |  |
| B ONT Information  | ~ | e0/1/3                      | 0               | 0             | 0              | 0                | 0              | 0              |  |  |  |  |
|                    |   | e0/1/4                      | 0               | 0             | 0              | 0                | 0              | 0              |  |  |  |  |
| Syslog Information | ~ | gpon0/2/1                   | 0               | 0             | 0              | 0                | 0              | 0              |  |  |  |  |
|                    |   | gpon0/2/2                   | 0               | 0             | 0              | 0                | 0              | 0              |  |  |  |  |
|                    |   | gpon0/2/3                   | 0               | 0             | 0              | 0                | 0              | 0              |  |  |  |  |
|                    |   | gpon0/2/4                   | 0               | 0             | 0              | 0                | 0              | 0              |  |  |  |  |
|                    |   | gpon0/2/5                   | 0               | 0             | 0              | 0                | 0              | 0              |  |  |  |  |
|                    |   | gpon0/2/6                   | 0               | 0             | 0              | 0                | 0              | 0              |  |  |  |  |
|                    |   | gpon0/2/7                   | 0               | 0             | 0              | 0                | 0              | 0              |  |  |  |  |
|                    |   | gpon0/2/8                   | 0               | 0             | 0              | 0                | 0              | 0              |  |  |  |  |

Figure 1-4

#### **1.2.3 Detail Statistics**

1. Click Monitor->Port Information->Detail Statistics

2. This page displays detailed statistics about the received and transmit packets on the port.

| B System Information | ~ | Port Selection         |   |                      |   |
|----------------------|---|------------------------|---|----------------------|---|
| B Port Information   | ^ | e0/0/1 ×               |   |                      |   |
| Basic Information    |   |                        |   |                      |   |
| Paolo Statistico     |   | Port Detail Statistics |   |                      |   |
| Dasic Statistics     |   | Pkts 64 Bytes          | 0 | Pkts 65-127 Bytes    | 0 |
| Detail Statistics    |   | Pkts 128-255 Bytes     | 0 | Pkts 256-511 Bytes   | 0 |
| Optical Module       |   | Pkts 512-1023 Bytes    | 0 | Pkts 1024-1518 Bytes | 0 |
|                      |   | RX Unicast Pkts        | 0 | TX Unicast Pkts      | 0 |
| BONT Information     | ~ | RX Multicast Pkts      | 0 | TX Multicast Pkts    | 0 |
| B Syslog Information | ~ | RX Broadcast Pkts      | 0 | TX Broadcast Pkts    | 0 |
|                      |   | RX Frames              | 0 | TX Frames            | 0 |
|                      |   | RX Bytes               | 0 | TX Bytes             | 0 |
|                      |   | RX Discarded Pkts      | 0 | TX Discarded Pkts    | 0 |
|                      |   | RX Errors              | 0 | TX Errors            | 0 |

Figure 1-5

### 1.2.4 Optical Module

1. Click Monitor->Port Information->Optical Module

2. This page displays the basic information and DDM information of the optical module of the uplink port.

| B System Information | ~ | Optical Mo | dule Basic Inform | ation      |           |                   |                  |              |                   |               |                             |                   |                  |
|----------------------|---|------------|-------------------|------------|-----------|-------------------|------------------|--------------|-------------------|---------------|-----------------------------|-------------------|------------------|
| B Port Information   | ^ | Port       | Transceiver       | Compliance | Connector | WaveLeng          | oth(nm)          | Transfer Dis | tance(m)          | DDM           | Serial <mark>Numbe</mark> r | Date              | Vendor           |
| Basic Information    |   | gpon0/2/2  | SFP/SFP+          | SPON       | SC        | 1490              | 2                | 20000(9um)   |                   | yes 3         | 202111080001                | 2021-11-0         | B OEM            |
| Basic Statistics     |   |            |                   |            |           |                   |                  |              |                   |               |                             |                   |                  |
| Detail Statistics    |   | Optical Mo | dule DDM Inform   | ation      |           |                   |                  |              |                   |               |                             |                   |                  |
| Optical Module       |   | Port       | Temperature(°C    | Voltage(V) | E         | Bias Current(     | mA)              |              | RX Power(di       | Bm)           |                             | TX Power(dB       | m)               |
| BONT Information     | ~ |            |                   |            | Current   | High<br>Threshold | Low<br>Threshold | Current      | High<br>Threshold | Low<br>Thresh | old                         | High<br>Threshold | Low<br>Threshold |
| Syslog Information   | ~ | gpon0/2/2  | 33                | 3.21       | 8.66      | 70                | 2                | -21.61       | -11               | -29.21        | 5.8                         | 7.8               | 3.5              |
|                      |   | Refresh    |                   |            |           |                   |                  |              |                   |               |                             |                   |                  |

Figure 1-6

#### 1.3 ONT Status

- 1. Click Monitor->ONT information->ONT Status
- 2. This page displays ONT's SN, model, Up Duration, run state and member state, etc.

| ~ | GPON                                  | GPON Port Selection                                                                                                    |                                                                                                    |                                                                                                    |                                                                                                    |                                                                                                    |                                                                                                    |                                                                                                    |  |  |  |  |
|---|---------------------------------------|----------------------------------------------------------------------------------------------------|----------------------------------------------------------------------------------------------------|----------------------------------------------------------------------------------------------------|----------------------------------------------------------------------------------------------------|----------------------------------------------------------------------------------------------------|----------------------------------------------------------------------------------------------------|----------------------------------------------------------------------------------------------------|--|--|--|--|
| ~ | gpon(                                 | )/2/2 🗸                                                                                                    | )                                                                                                    |                                                                                                    |                                                                                                    |                                                                                                    |                                                                                                    |                                                                                                    |  |  |  |  |
| ^ | Online                                | ONT Stat                                                                                                    | tus                                                                                                    |                                                                                                    |                                                                                                    |                                                                                                    |                                                                                                    |                                                                                                    |  |  |  |  |
|   | Port                                  | ONT                                                                                                    | Serial Number                                                                                                    | Moo                                                                                                    | del Up Duration                                                                                                    | Run State                                                                                                    | Member State                                                                                                    | Detail                                                                                                    |  |  |  |  |
|   |                                       | 3                                                                                                    | GPTF-00ed6885                                                                                                    | 5 N/A                                                                                                    | 0d0h57m                                                                                                    | Normal                                                                                                    | active                                                                                                    | Detail                                                                                                    |  |  |  |  |
|   | Refres                                | sh                                                                                                    |                                                                                                    |                                                                                                    |                                                                                                    |                                                                                                    |                                                                                                    |                                                                                                    |  |  |  |  |
|   | Offline                               | ONT Sta                                                                                                    | tus                                                                                                    |                                                                                                    |                                                                                                    |                                                                                                    |                                                                                                    |                                                                                                    |  |  |  |  |
| ~ | Port                                  | ONT                                                                                                    | Serial Number                                                                                                    | Model                                                                                                    | Down Duration                                                                                                    | Deregister Reason                                                                                                    | Member State                                                                                                    | Detai                                                                                                    |  |  |  |  |
|   | · · · · · · · · · · · · · · · · · · · | <ul> <li>GPON</li> <li>Gpon(</li> <li>Online</li> <li>Port</li> <li>0/2/2</li> <li>Refres</li> <li>Offline</li> <li>Y Port</li> </ul> | <ul> <li>✓ GPON Port Sele</li> <li>✓ gpon0/2/2 ✓</li> <li>^ Online ONT Sta</li> <li>Port ONT</li> <li>0/2/2 3</li> <li>Refresh</li> <li>Offline ONT Sta</li> <li>♀ Port ONT</li> </ul> | ✓     GPON Port Selection       ✓     gpon0/2/2 ✓       ^     Online ONT Status       Port     ONT       Serial Number       0/2/2     3       GPTF-00ed6885       Refresh       Offline ONT Status       Y       Port       Offline ONT Status | ✓     GPON Port Selection       ✓     (gpon0/2/2 ∨)       ^     Online ONT Status       Port     ONT       Serial Number     Mod       0/2/2     3       GPTF-00ed6885     N/A       Offline ONT Status       Offline ONT Status       ✓     Port       ONT     Serial Number       Model | ✓     GPON Port Selection       ✓     gpon0/2/2 ✓       ^     Online ONT Status       Port     ONT       Serial Number     Model     Up Duration       0/2/2     3     GPTF-00ed6885     N/A     0d0h57m       Refresh       Offline ONT Status       ✓     Port     ONT     Serial Number     Model     Down Duration | ✓       GPON Port Selection         ✓       gpon0/2/2 ✓         ^       Online ONT Status         Port       ONT       Serial Number       Model       Up Duration       Run State         0/2/2       3       GPTF-00ed6885       N/A       0d0h57m       Normal         Refresh         ✓       Port       ONT       Serial Number       Model       Down Duration       Deregister Reason | ✓       GPON Port Selection         ✓       gpon0/2/2 ✓         ^       Online ONT Status         Port       ONT       Serial Number       Model       Up Duration       Run State       Member State         0/2/2       3       GPTF-00ed6885       N/A       0d0h57m       Normal       active         Offline ONT Status         Offline ONT Status         ✓       Port       ONT       Serial Number       Model       Down Duration       Deregister Reason       Member State |  |  |  |  |

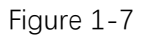

#### 1.3.1 Overview

- 1. Click Monitor->ONT information->ONT Status->Detail->Overview
- 2. This page displays ONT's Description, Run state and Distance, etc.

| B System Information | ~       | Port gpon0/2/               | 2 ONT 3   | Information                         |             |            | Back To ONT L | ist             |
|----------------------|---------|-----------------------------|-----------|-------------------------------------|-------------|------------|---------------|-----------------|
| B Port Information   | ~       | Overview                    | Сара      | bility Optical                      | Port Status | Statistics | Mac Address   | Multicast Group |
| B ONT Information    | ^       | Туре                        |           | N/A                                 |             |            |               |                 |
| ONT Status           | - 1     | Description                 |           | ONT_NO_DESCRIPT                     | ON          |            |               |                 |
|                      |         | Run State                   |           | online                              |             |            |               |                 |
| ONT Auto Find        |         | Member State                |           | active                              |             |            |               |                 |
| ONT Silent           |         | Distance(m)                 |           | <8                                  |             |            |               |                 |
| 20111                |         |                             | Vendor ID |                                     |             |            |               |                 |
| DBA Мар              | DBA Мар |                             |           | GPTF-00ed6885                       |             |            |               |                 |
| B Syslog Information | ~       | Password                    |           | 1234567890                          |             |            |               |                 |
|                      |         | LOID                        |           | 123456789                           |             |            |               |                 |
|                      |         | Check Code                  |           | N/A                                 |             |            |               |                 |
|                      |         | Main Software Ve            | ersion    | V1.0.1                              |             |            |               |                 |
|                      |         | Secondary Softwa<br>Version | are       | N/A                                 |             |            |               |                 |
|                      |         | Firmware Version            |           | V5.2                                |             |            |               |                 |
|                      |         | Online Time                 |           | 23:10:46 2000/02/26                 | 5           |            |               |                 |
|                      |         | Up Duration                 |           | 0 day(s) <mark>3 h</mark> our(s) 30 | minute(s)   |            |               |                 |
|                      |         | Refresh                     |           |                                     |             |            |               |                 |

Figure 1-8

## 1.3.2 Capability

- 1. Click Monitor->ONT information->ONT Status->Detail->Capability
- 2. This page displays ONT's capability information.

| B System Information | ~          | Port gpon0/2/    | Port gpon0/2/2 ONT 3 Information Back To ONT List |                              |               |              |             |                 |  |  |  |  |
|----------------------|------------|------------------|---------------------------------------------------|------------------------------|---------------|--------------|-------------|-----------------|--|--|--|--|
| B Port Information   | ~          | Overview         | Capab                                             | oility Optio                 | al Port Statu | s Statistics | Mac Address | Multicast Group |  |  |  |  |
| B ONT Information    | ^          | Uplink GPON Por  | rts                                               | 1                            |               |              |             |                 |  |  |  |  |
| ONT Status           | NT Status  |                  |                                                   | 1/0/0/0                      |               |              |             |                 |  |  |  |  |
| ONT Auto Find        |            |                  |                                                   |                              |               |              |             |                 |  |  |  |  |
| ONT AUTO FIND        |            |                  |                                                   | 0/1                          |               |              |             |                 |  |  |  |  |
| ONT Silent           | ONT Silent |                  |                                                   | 16/64                        |               |              |             |                 |  |  |  |  |
| DBA Map              | DBA Map    |                  |                                                   | 16                           |               |              |             |                 |  |  |  |  |
| B Syslog Information | ~          | T-CONT Number    |                                                   | 8                            |               |              |             |                 |  |  |  |  |
|                      |            | PQs Number in T  | -CONT                                             | 8/8/8/8/8/8/8/8              |               |              |             |                 |  |  |  |  |
|                      |            | DBA Type         |                                                   | SR                           |               |              |             |                 |  |  |  |  |
|                      |            | IP Configuration |                                                   | Support                      |               |              |             |                 |  |  |  |  |
|                      |            | Flow Control Typ | e                                                 | GEMPORT CAR and PQ SCHEDULED |               |              |             |                 |  |  |  |  |
|                      |            | Tx Power Cut Off |                                                   | Not Support                  |               |              |             |                 |  |  |  |  |
|                      |            | Refresh          |                                                   |                              |               |              |             |                 |  |  |  |  |

Figure 1-9

### 1.3.3 Optical

- 1. Click Monitor->ONT information->ONT Status->Detail->Optical
- 2. This page displays ONT's optical module power information.

| System Information   | ~                           | Port gpon0/2/2 ONT                 | 3 Information |        | Back To ONT List |            |             |                 |
|----------------------|-----------------------------|------------------------------------|---------------|--------|------------------|------------|-------------|-----------------|
| Bort Information     | ~                           | Overview Capa                      | ability Op    | ptical | Port Status      | Statistics | Mac Address | Multicast Group |
| ONT Information      | ^                           | Voltage(V)                         | 3.32          |        |                  |            |             |                 |
| ONT Status           |                             | Rx Optical Power(dBm)              | -18.602       |        |                  |            |             |                 |
|                      | a de mare contrar de contra |                                    | 2.316         |        |                  |            |             |                 |
| ONT Auto Find        |                             | Laser Bias Current(mA)             | 13.872        |        |                  |            |             |                 |
| ONT Silent           |                             | Temperature(C)                     | 41.52         |        |                  |            |             |                 |
| DBA Мар              |                             | CATV Rx optical<br>Power(dBm)      | N/A           |        |                  |            |             |                 |
| B Syslog Information | ~                           | CATV Output optical<br>Power(dBmV) | N/A           |        |                  |            |             |                 |

Figure 1-10

#### 1.3.4 Port Status

- 1. Click Monitor->ONT information->ONT Status->Detail->Port Status
- 2. This page displays ONT's ethernet port operation state and link state, etc.

|    | System Information | ~ | Port gpon0/2,    | 2 ONT 3 Inform | Back To ONT List |             |            |                     |                 |
|----|--------------------|---|------------------|----------------|------------------|-------------|------------|---------------------|-----------------|
|    | Port Information   | ~ | Overview         | Capability     | Optical          | Port Status | Statistics | Mac Address         | Multicast Group |
| 88 | ONT Information    | ^ | Ethernet Port St | tatus          |                  |             |            |                     |                 |
|    | ONT Status         |   | Port             | Oper           | ation            |             | L          | ink                 |                 |
|    | ONT Auto Find      |   | 1                | enab           | le               |             | L          | ink Down            |                 |
|    | ONT Silent         |   | CATV Port Statu  | 25             |                  |             |            |                     |                 |
|    | DBA Мар            |   | Port             | Oper           | ation            |             |            |                     |                 |
|    | Syslog Information | ~ |                  |                |                  |             |            |                     |                 |
|    |                    |   | POTS Port Statu  | IS             |                  |             |            |                     |                 |
|    |                    |   | Port             | VOIF           | Register Status  |             | VOIP       | Register IP Address |                 |
|    |                    |   | Refresh          |                |                  |             |            |                     |                 |

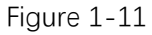

#### **1.3.5 Statistics**

- 1. Click Monitor->ONT information->ONT Status->Detail->Statistics
- 2. This page displays ONT's ethernet and GEM traffic statistics.

| B System Information | ~           | Port    | jpon0   | /2/20    | ONT 3 In | formatio         | n                       |            |             |         | C        | Back To ONT Li           | st           |           |
|----------------------|-------------|---------|---------|----------|----------|------------------|-------------------------|------------|-------------|---------|----------|--------------------------|--------------|-----------|
| B Port Information   | *           | Ove     | rviev   | v (      | Capabil  | ity (            | Optical                 | Port Statı | us S        | tatisti | cs M     | ac Address               | Multica      | ist Grou  |
| B ONT Information    | ^           | Traffic | Statis  | tics     |          |                  |                         |            |             |         |          |                          |              |           |
| ONT Status           |             | Upstre  | am Fr   | ames     | Upstrea  | am Bytes         | Downstrea               | n Frames   | Downst      | eam By  | /tes Up  | Traffic (kbps)           | Down Traff   | ic (kbps) |
| ONT Auto Find        |             | 0       |         |          | 0        |                  | 0                       |            | 0           |         | 0        |                          | 0            |           |
| ONT Silent           |             |         |         |          |          |                  |                         |            |             |         |          |                          |              |           |
| DBA Мар              |             | Ethern  | let Por | t Statis | tics     |                  |                         |            |             |         |          |                          |              |           |
| B Syslog Information | ~           | Port    | All     | Unica    | ast M    | Rece<br>ulticast | ive Frames<br>Broadcast | Discard    | Bytes       | All     | Unicast  | Transmit Fi<br>Multicast | Broadcast    | Bytes     |
|                      |             | 1       | 0       | 0        | 0        |                  | 0                       | 0          | 0           | 0       | 0        | 0                        | 0            | 0         |
|                      |             | GEM S   | tatisti | cs       |          |                  |                         |            |             |         |          |                          |              |           |
|                      |             | GEM     |         | Los      | t Frames | Re               | ceive Frames            | Rece       | eive Blocks |         | Transmit | Frames                   | Transmit Blo | ocks      |
|                      |             | unicas  | t 2     | 0        |          | 0                |                         | 0          |             |         | 0        |                          | 0            |           |
|                      |             | unicas  | t 1     | 0        |          | 0                |                         | 0          |             |         | 0        |                          | 0            |           |
|                      | broadcast 0 |         | 0       |          | 0        |                  | 0                       |            |             | 0       |          | 0                        |              |           |
|                      |             |         |         |          |          |                  |                         |            |             |         |          |                          |              |           |

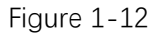

#### 1.3.6 MAC Address

- 1. Click Monitor->ONT information->ONT Status->Detail->Mac Address
- 2. This page displays ONT's MAC address learned by ONT.

|      | System Information | ~ | Port gpon0/2/ | 2 ONT 3 Inform | ation   |             |            | Back To ONT List | J               |
|------|--------------------|---|---------------|----------------|---------|-------------|------------|------------------|-----------------|
| BB F | Port Information   | ~ | Overview      | Capability     | Optical | Port Status | Statistics | Mac Address      | Multicast Group |
| 8 (  | ONT Information    | ^ | MAC Address   | VLAN           |         | GEM Index   |            | GEM II           | 0               |
| C    | ONT Status         |   |               |                |         |             |            |                  |                 |
| C    | ONT Auto Find      |   | Refresh       |                |         |             |            |                  |                 |
| C    | ONT Silent         |   |               |                |         |             |            |                  |                 |
| D    | ОВА Мар            |   |               |                |         |             |            |                  |                 |
| 8    | Syslog Information | ~ |               |                |         |             |            |                  |                 |

Figure 1-13

### 1.3.7 Multicast Group

- 1. Click Monitor->ONT information->ONT Status->Detail->Multicast Group
- 2. This page displays ONT's multicast group learned by ONT.

| BB Syster | n Information | ~ | Port gpon0/2/2 | 2 ONT 3 Inform | Back To ONT Li | Back To ONT List |              |             |                 |
|-----------|---------------|---|----------------|----------------|----------------|------------------|--------------|-------------|-----------------|
| B Port In | formation     | ~ | Overview       | Capability     | Optical        | Port Statu       | s Statistics | Mac Address | Multicast Group |
|           | nformation    | ^ | MAC Address    | IP Add         | iress          | VLAN             | Client IP    | Age Time    | IGMP Version    |
| ONT S     | tatus         |   |                |                |                |                  |              |             |                 |
| ONTA      | uto Find      |   | Refresh        |                |                |                  |              |             |                 |
|           | uto r inu     |   |                |                |                |                  |              |             |                 |
| ONT S     | ilent         |   |                |                |                |                  |              |             |                 |
| ONT S     | ilent<br>ap   |   |                |                |                |                  |              |             |                 |

Figure 1-14

### 1.4 ONT Optical

1.Click Monitor->ONTinformation->ONT Optical2.This page displays the optical power information of the registered ONT.

| B System Information | ~ | GPON   | GPON Port Selection |               |            |            |             |               |
|----------------------|---|--------|---------------------|---------------|------------|------------|-------------|---------------|
| B Port Information   | ~ | gpon   | 0/2/1               | ~             |            |            |             |               |
| B ONT Information    | ^ | Online | ONTO                | ptical Inform | ation      |            |             |               |
| ONT Status           |   | Port   | ONT                 | Voltage(V)    | Rx Optical | Tx Optical | Laser Bias  | Temperature(C |
| ONT Optical          |   |        |                     |               | Power(dBm) | Power(dBm) | Current(mA) |               |
|                      |   | 0/2/1  | 1                   | 3.34          | -23.374    | 2.308      | 14.200      | 49.83         |
| ONT Auto Find        |   | 0/2/1  | 2                   | 3.32          | -23.566    | 2.232      | 14.150      | 48.50         |
| ONT Silent           |   | 0/2/1  | 3                   | 3.30          | -23.100    | 2.646      | 12.800      | 52.23         |
| ortronom             |   | Refre  | sh                  |               |            |            |             |               |
| DBA Map              |   | -      |                     |               |            |            |             |               |
| B Syslog Information | ~ |        |                     |               |            |            |             |               |

Figure 1-15

#### 1.5 ONT Auto Find

- 1. Click Monitor->ONT information->ONT Auto Find
- 2. This page displays information about ONTs that have failed authentication.

|    | System Information | * | GPON P | ort Selection | 1             |              |                     |            |        |
|----|--------------------|---|--------|---------------|---------------|--------------|---------------------|------------|--------|
|    | Port Information   | ~ | gpon0, | 12/2 -        |               |              |                     |            |        |
| 88 | ONT Information    | ^ | ONT Au | to Find List  |               |              |                     |            |        |
|    | ONT Status         |   | Port   | Index         | Serial Number | Equipment ID | Last Find Time      | Find Count | Detail |
|    | ONT Auto Find      |   | 0/2/2  | 0             | GPTF-00ed6885 | MONUV691     | 2000/02/27 03:21:11 | 3          | Detail |
|    | ONT Silent         |   | Refres | n             |               |              |                     |            |        |
|    | DBA Мар            |   |        |               |               |              |                     |            |        |
| 88 | Syslog Information | ~ |        |               |               |              |                     |            |        |

Figure 1-16

### 1.5.1 ONT Auto Find Detail Information

- 1. Click Monitor->ONT information->ONT Auto Find->Detail
- 2. This page displays ONT's auto find detail information by find list index.

| 00 | System Information | ~ | Port gpon0/2/2 Index 0 | Auto Find Information Back To List |
|----|--------------------|---|------------------------|------------------------------------|
|    | Port Information   | ~ |                        |                                    |
|    |                    |   | Serial Number          | GPTF-00ed6885                      |
| 88 | ONT Information    | ^ | Password               | 1234567890                         |
|    | ONT Status         |   | LOID                   | 123456789                          |
|    |                    |   | Check Code             | N/A                                |
|    | ONT Auto Find      |   | Vendor ID              | MONU                               |
|    | ONT Silent         |   | Main Software Version  | V1.0.1                             |
|    |                    |   | Firmware Version       | V5.2                               |
|    | ОВА Мар            |   | Equipment ID           | MONUV691                           |
|    | Syslog Information | ~ | Unregistered Reason    | AUTH_PARAM_NOT_MATCH               |
|    |                    |   | First Find Time        | 2000/02/27 03:20:27                |
|    |                    |   | Last Find Time         | 2000/02/27 03:22:17                |
|    |                    |   | Find Count             | 6                                  |
|    |                    |   | Refresh                |                                    |

Figure 1-17

#### 1.6 ONT Silent

- 1. Click Monitor->ONT information->ONT Silent
- 2. This page displays the ONU's configration of failed authentication silent and offline silent.

| 00 | System Information | ~ | GPON Port  | Selection |               |             |           |
|----|--------------------|---|------------|-----------|---------------|-------------|-----------|
|    | Port Information   | ~ | gpon0/2/   | /2 ~      |               |             |           |
| 88 | ONT Information    | ^ | ONT Silent | List      |               |             |           |
|    | ONT Status         |   | Port       | Index     | Serial Number | Expire Time | Reason    |
|    | ONT Auto Find      |   | 0/2/2      | 0         | GPTF-00ed6885 | 5           | auth-fail |
|    | ONT Silent         |   | Refresh    |           |               |             |           |
|    | DBA Map            |   |            |           |               |             |           |
| 00 | Syslog Information | ~ |            |           |               |             |           |

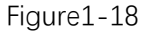

### 1.7 DBA Map

- 1. Click Monitor->ONT information->DBA Map
- 2. This page displays ONT DBA assignment information of GPON interface.

| B System Information | า 👻 | GPON Port  | GPON Port Selection |                 |              |                           |                 |                   |                         |             |
|----------------------|-----|------------|---------------------|-----------------|--------------|---------------------------|-----------------|-------------------|-------------------------|-------------|
| B Port Information   | ~   | gpon0/2/   | 2 🗸                 |                 |              |                           |                 |                   |                         |             |
| BONT Information     | ^   | DBA Map S  | ummar               | у               |              |                           |                 |                   |                         |             |
| ONT Status           |     | Assign Suc | cess Tot            | al Entries      | Assign Succe | ss Total Fixed Bandwidt   | h (kbps)        | Assign Succes     | Total Assured Bandw     | idth (kbps) |
| ONT Auto Find        |     | 1          | 1 0 0               |                 |              |                           |                 |                   |                         |             |
| ONT Silent           |     |            |                     |                 |              |                           |                 |                   |                         |             |
| DBA Map              |     | DBA Map L  | ist                 |                 |              |                           |                 |                   |                         |             |
| B Syslog Information | Ŷ   | Port       | ONT                 | T-CONT<br>Index | DBA<br>Index | Fixed Bandwidth<br>(kbps) | Assur<br>(kbps) | ed Bandwidth<br>) | Max Bandwidth<br>(kbps) | Assign      |
|                      |     | gpon0/2/2  | 3                   | 1               | 0            | 0                         | 0               |                   | 10240                   | success     |

Figure 1-19

.

#### **1.8 Syslog Information**

1. Click Monitor->Syslog Information

2. This page displays the system log. The log records up to 10,000 entries, and it will be automatically overwritten when exceeded.

| 88 | System Information | ^ | Syslog I | Syslog Log Information                                                       |  |  |  |  |
|----|--------------------|---|----------|------------------------------------------------------------------------------|--|--|--|--|
|    | Device Information |   | Refres   | h                                                                            |  |  |  |  |
|    | Port Information   | ~ | Index    | Log Information                                                              |  |  |  |  |
| 00 | ONT Information    | ~ | 1        | 00:37:15: %CMDLINE-6-COMMAND: (0) admin: display dba-map interface gpon 2/2  |  |  |  |  |
|    | ONT monitation     |   | 2        | 00:37:02: %CMDLINE-6-COMMAND: (0) admin: display ont info interface gpon all |  |  |  |  |
| ** | Syslog Information | ^ | 3        | 00:28:26: %CMDLINE-6-COMMAND: (0) admin: display version                     |  |  |  |  |
|    |                    |   | 4        | 00:27:20: %CMDLINE-6-COMMAND: (0) admin: display utilization interface       |  |  |  |  |
|    |                    |   | 5        | 00:24:50: %CMDLINE-6-COMMAND: (0) admin: display ont info interface gpon all |  |  |  |  |
|    |                    |   | 6        | 00:24:06: %CMDLINE-6-COMMAND: (0) admin: display ont info interface gpon all |  |  |  |  |
|    |                    |   | 7        | 00:23:58: %CMDLINE-6-COMMAND: (0) admin: display ont info interface gpon all |  |  |  |  |
|    |                    |   | 8        | 00:23:42: %CMDLINE-6-COMMAND: (0) admin: display ont info interface gpon all |  |  |  |  |
|    |                    |   | 9        | 00:23:39: %CMDLINE-6-COMMAND: (0) admin: ont auto-config                     |  |  |  |  |
|    |                    |   | 10       | 00:23:01: %CMDLINE-6-COMMAND: (0) admin: display version                     |  |  |  |  |
|    |                    |   | 11       | 00:06:20: %CMDLINE-6-COMMAND: (0) admin: display dba-profile bound-info all  |  |  |  |  |
|    |                    |   | 12       | 00:06:05: %CMDLINE-6-COMMAND: (0) admin: display current-config              |  |  |  |  |

Figure 1-20

## **Chapter 2 System Management**

System OEM information modification and user management, etc.

#### 2.1 System Information

- 1. Click Config->System Management->System Information Settings
- 2. This page is configure and display the system information of OLT.

|          | System Management      | ^ | System Information Se | ttings                      |
|----------|------------------------|---|-----------------------|-----------------------------|
|          | System Information     |   | System Description    | GPON OLT                    |
|          | Web Timeout            |   | System Object ID      | 1.3.6.1.4.1.8888.1.3.34.1   |
|          |                        |   | System Port Quantity  | 16                          |
|          | User Management        | ~ | System Startup Time   | 48 minute 50 second 89 tick |
| 80       | Port Management        | ~ | System Name           |                             |
|          | Basic Service          | ~ | System Location       |                             |
|          |                        |   | System Contact        |                             |
|          | Advanced Service       | ~ | Product Description   | G08 GPON Product            |
| 88       | ONT Management         | ~ | Refresh Modify        |                             |
| 00<br>00 | ONT Profile Management | ~ |                       |                             |

Figure 2-1

#### 2.2 Web Timeout

- 1. Click Config->System Management->Web Timeout
- 2. This page configures the web timeout time, which can be 5, 10, 15 and 20 minutes.

| 88 | System Management      | ^ | Web Page Timeout Settings                |
|----|------------------------|---|------------------------------------------|
|    | System Information     |   | Current web page timeout:5minutes        |
|    | Web Timeout            |   | Select new web page timeout: 5 v minutes |
|    | 🕸 User Management      | ~ | Apply 10<br>15<br>20                     |
| 00 | Port Management        | ~ |                                          |
| 00 | Basic Service          | ~ |                                          |
| 00 | Advanced Service       | ~ |                                          |
| 80 | ONT Management         | ~ |                                          |
|    | ONT Profile Management | ~ |                                          |

Figure 2-2

#### 2.3 User Management

User management is used to modify, add and delete new users. The system administrator account cannot be deleted, and the user administrator account cannot modify user permissions, and cannot add user accounts.

#### 2.3.1 User Overview

- 1. Click Config->System Management->User Management->User Overview
- 2. This page displays all the accounts and privilege of the device.

Figure 2-3

### 2.3.2 User Add

- 1. Click Config->System Management->User Management->User Add
- 2. This page is used to add user account and password.

|    | System Management  | ^ | Add New User (suppor               | t max 8 users) |
|----|--------------------|---|------------------------------------|----------------|
|    | System Information |   | New User Name (1-32<br>characters) | test           |
|    | Web Timeout        |   | Password (1-16<br>characters)      |                |
|    | 钧 User Management  | ^ | Confirm Password                   |                |
|    | User Overview      |   | User Privilege                     | Normal V       |
|    | User Add           |   | Add                                |                |
|    | User Modify        |   |                                    |                |
|    | User Delete        |   |                                    |                |
| 88 | Port Management    | ~ |                                    |                |
| 88 | Basic Service      | ~ |                                    |                |
|    |                    |   |                                    |                |

Figure 2-4

### 2.3.3 User Modify

1. Click Config->System Management->User Management->User Modify

2. This page is used to modify user password and user privilege. The admin account privilege cannot be modified. Only the admin account can modify the privilege of other users.

| 88    | System Management  | ^   | Modify User                       |          |
|-------|--------------------|-----|-----------------------------------|----------|
|       | System Information |     | User Name                         | test     |
|       | Web Timeout        |     | New Password (1-16<br>characters) |          |
|       | 🕸 User Management  | ~   | Confirm Password                  |          |
|       | User Overview      |     | User Privilege                    | Normal 🗸 |
|       | User Add           |     | Modify                            |          |
|       | User Modify        |     |                                   |          |
|       | User Delete        | - 1 |                                   |          |
| 88    | Port Management    | v   |                                   |          |
| 00    | Basic Service      | v   |                                   |          |
| 00    | Advanced Service   | ~   |                                   |          |
| Figur | e 2-5              |     |                                   |          |

### 2.3.4 User Delete

1. Click Config->System Management->User Management->User Delete

2. This page is used to delete user accounts. Only admin user can perform this operation.

| System Management   |                       |         |
|---------------------|-----------------------|---------|
| System Information  | Delete Exist User     |         |
| Web Timeout         | Select User To Delete | admin V |
| 🕸 User Management 🔺 | Refresh               |         |
| User Overview       |                       |         |
| User Add            |                       |         |
| User Modify         |                       |         |
| User Delete         |                       |         |

Figure 2-6

## **Chapter 3 Port Management**

Port management configures port mirror, port isolation, storm control and bandwidth control.

### 3.1 Basic Configuration

1. Click Config->Port Management->Basic Configuration

2. This page configures the OLT port status, priority, rate, MTU, and port description information.

| 80 | System Management      | ~ | Port Basic Setting | gs       |      |          |             |                 |                    |                                   |
|----|------------------------|---|--------------------|----------|------|----------|-------------|-----------------|--------------------|-----------------------------------|
| 88 | Port Management        | ^ | Port               | Status   | Link | Priority | Set speed   | Actual<br>speed | мти                | Port Description (0-128<br>chars) |
|    | Basic Configuration    |   | gpon0/2/2 ×        | enable 🗸 | up   | 0 ~      | full-2.5g 🗸 | full-2.5G       | 16356              |                                   |
|    | Port Mirror            |   | Refresh Mod        | dify     |      |          |             |                 |                    |                                   |
|    | Port Isolation         |   | e0/0/1             | enabled  | down | 0        | auto        | unknown         | 16356              |                                   |
|    |                        |   | e0/0/2             | enabled  | down | 0        | auto        | unknown         | 16356              |                                   |
|    | Storm Control          |   | e0/0/3             | enabled  | down | 0        | auto        | unknown         | 16356              |                                   |
|    | Bandwidth Control      |   | e0/0/4             | enabled  | down | 0        | auto        | unknown         | 16356              |                                   |
|    |                        |   | e0/1/1             | enabled  | down | 0        | full-10g    | unknown         | <mark>16356</mark> |                                   |
| 80 | Basic Service          | ~ | e0/1/2             | enabled  | down | 0        | full-10g    | unknown         | 16356              |                                   |
| 88 | Advanced Service       | ~ | e0/1/3             | enabled  | down | 0        | full-10g    | unknown         | 16356              |                                   |
| 88 | ONT Management         | ~ | e0/1/4             | enabled  | down | 0        | full-10g    | unknown         | 16356              |                                   |
|    |                        |   | gpon0/2/1          | enabled  | up   | 0        | full-2.5g   | full-2.5g       | 16356              |                                   |
|    | ONT Profile Management | ~ | gpon0/2/2          | enabled  | up   | 0        | full-2.5g   | full-2.5g       | 16356              |                                   |
|    |                        |   | gpon0/2/3          | enabled  | up   | 0        | full-2.5g   | full-2.5g       | 16356              |                                   |
|    |                        |   | gpon0/2/4          | enabled  | up   | 0        | full-2.5g   | full-2.5g       | 16356              |                                   |
|    |                        |   | gpon0/2/5          | enabled  | up   | 0        | full-2.5g   | full-2.5g       | 16356              |                                   |
|    |                        |   | gpon0/2/6          | enabled  | up   | 0        | full-2.5g   | full-2.5g       | 16356              |                                   |
|    |                        |   | gpon0/2/7          | enabled  | up   | 0        | full-2.5g   | full-2.5g       | 16356              |                                   |
|    |                        |   | gpon0/2/8          | enabled  | up   | 0        | full-2.5g   | full-2.5g       | 16356              |                                   |

Figure 3-1

#### 3.2 Port Mirror

- 1. Click Config->Port Management->Port Mirror
- 2. This page configures the port mirror function.

| 🔡 System Management 👻 |                        |   | Mirror Destination Port |          |           |  |  |  |  |
|-----------------------|------------------------|---|-------------------------|----------|-----------|--|--|--|--|
| 88                    | Port Management        | ^ | Mirror Destination Port | e0/0/4 🗸 |           |  |  |  |  |
|                       | Basic Configuration    |   | Mirror Source Port      |          |           |  |  |  |  |
|                       | Port Mirror            |   | Port                    | Mirrored | Direction |  |  |  |  |
|                       | Port Isolation         |   | e0/0/1                  |          | Both 🗸    |  |  |  |  |
|                       | Storm Control          |   | e0/0/2                  |          | Both 🗸    |  |  |  |  |
|                       | Storm Control          |   | e0/0/3                  |          | Both 🗸    |  |  |  |  |
|                       | Bandwidth Control      |   | e0/0/4                  |          | Both 🗸    |  |  |  |  |
|                       | Basic Service          | ~ | e0/1/1                  |          | Both 🗸    |  |  |  |  |
| 88                    | Advanced Service       | ~ | e0/1/2                  |          | Both 🗸    |  |  |  |  |
| 00                    | Havancea octivice      |   | e0/1/3                  |          | Both 🗸    |  |  |  |  |
| 00                    | ONT Management         | ~ | e0/1/4                  |          | Both 🗸    |  |  |  |  |
|                       | ONT Profile Management | ~ | gpon0/2/1               |          | Both 🗸    |  |  |  |  |
|                       |                        |   | gpon0/2/2               |          | Both 🗸    |  |  |  |  |
|                       |                        |   | gpon0/2/3               |          | Both 🗸    |  |  |  |  |
|                       |                        |   | gpon0/2/4               |          | Both 🗸    |  |  |  |  |
|                       |                        |   | gpon0/2/5               |          | Both 🗸    |  |  |  |  |
|                       |                        |   | gpon0/2/6               |          | Both 🗸    |  |  |  |  |
|                       |                        |   | gpon0/2/7               |          | Both 🗸    |  |  |  |  |
|                       |                        |   | gpon0/2/8               |          | Both 🗸    |  |  |  |  |
|                       |                        |   | Apply Cancel            |          |           |  |  |  |  |

Figure 3-2

#### 3.3 Port Isolation

1. Click Config->Port Management->Port Isolation

2. This page configures the port isolation function. The ports in the isolation group are isolated from each other and can only communicate with the uplink port, cannot communicate with other ports.

| 88 | System Management      | ~ | Port Is     | olation                                        |
|----|------------------------|---|-------------|------------------------------------------------|
| 88 | Port Management        | ^ | Group<br>ID | Port List(such as e0/0/1-e0/0/2,e0/0/4,e0/1/1) |
|    | Basic Configuration    |   | 1           | Selector                                       |
|    | Port Mirror            |   | 2           | Selector                                       |
|    | Port Isolation         |   | 2           |                                                |
|    | Storm Control          |   | .5          |                                                |
|    | Bandwidth Control      |   | 4           | (Selector)                                     |
|    | Basic Service          | ~ | 5           | (Selector)                                     |
| 88 | Advanced Service       | ~ | 6           | Selector                                       |
| 88 | ONT Management         | ~ | 7           | (Selector)                                     |
| 88 | ONT Profile Management | ~ | 8           | (Selector)                                     |

Figure 3-3

#### 3.4 Storm Control

1. Click Config->Port Management->Storm Control

2. This page configures the storm control function, packets exceeding the configured speed will be discarded

|    | System Management      | * | Storm Control |                     |                     |                   |
|----|------------------------|---|---------------|---------------------|---------------------|-------------------|
| 88 | Port Management        | ^ | Port          | Broadcast(unit:pps) | Multicast(unit:pps) | Unicast(unit:pps) |
|    | Basic Configuration    |   | e0/0/1        | 50000 pps           | D pps               | Прр               |
|    | Deat Minute            |   | e0/0/2        | <b>50000</b> pps    | D pps               |                   |
|    | Port Million           |   | e0/0/3        | <b>50000</b> pps    | pps                 |                   |
|    | Port Isolation         |   | e0/0/4        | 50000 pps           | D pps               |                   |
|    | Storm Control          |   | e0/1/1        | <b>50000</b> pps    | pps                 |                   |
|    | Bandwidth Control      |   | e0/1/2        | 50000 pps           | D pps               | D pr              |
|    |                        |   | e0/1/3        | <b>50000</b> pps    | pps                 |                   |
| 00 | Basic Service          | ~ | e0/1/4        | <b>50000</b> pps    | pps                 | D PI              |
| 88 | Advanced Service       | ~ | gpon0/2/1     | <b>50000</b> pps    | pps                 | D pt              |
|    | ONT Management         | ~ | gpon0/2/2     | <b>50000</b> pps    | D pps               | D bb              |
| 88 | ONT Profile Management | ~ | gpon0/2/3     | 50000 pps           | D pps               | D pt              |
|    |                        |   | gpon0/2/4     | <b>50000</b> pps    | D pps               | D D PR            |
|    |                        |   | gpon0/2/5     | <b>50000</b> pps    | D pps               | pr                |
|    |                        |   | gpon0/2/6     | <b>50000</b> pps    | D pps               | D bb              |
|    |                        |   | gpon0/2/7     | <b>50000</b> pps    | D pps               | D pr              |
|    |                        |   | gpon0/2/8     | ✓ 50000 pps         | pps                 | D Pr              |

Figure 3-4

### 3.5 Bandwidth Control

1. Click Config->Port Management->Bandwidth Control

2. This page configures the ingress and egress rate of the OLT port, and the bandwidth is limited to an integer multiple of 64

| 🖁 System Management | Y Bandwidth Co | Bandwidth Control |             |  |  |  |  |
|---------------------|----------------|-------------------|-------------|--|--|--|--|
| B Port Management   | ^ Port         | Ingress Rate      | Egress Rate |  |  |  |  |
| Basic Configuration | e0/0/1         | 1024 kbps         | kbps        |  |  |  |  |
| Dort Mirror         | e0/0/2         | kbps              | kbps        |  |  |  |  |
| Port Million        | e0/0/3         | kbps              | kbps        |  |  |  |  |
| Port Isolation      | e0/0/4         | kbps              | kbps        |  |  |  |  |
| Storm Control       | e0/1/1         | kbps              | kbps        |  |  |  |  |
| Bandwidth Control   | e0/1/2         | kbps              | kbps        |  |  |  |  |
| Pasis Capita        | e0/1/3         | kbps              | kbps        |  |  |  |  |
| Dasic Service       | e0/1/4         | kbps              | kbps        |  |  |  |  |
| Advanced Service    | × ()(.         |                   |             |  |  |  |  |

Figure 3-5

## **Chapter 4 Basic Service**

Basic services include VLAN, management IP, Layer 2 multicast, STP, LACP and other functions.

#### **4.1 VLAN Configuration**

VLAN configuration can create VLANs and bind ports

#### 4.1.1 Static VLAN

1. Click Config->Basic Service->VLAN Configuration->Static VLAN

2. This page can add, modify, delete, and add description information for VLANs.

| B System Management  | ~ | VLAN          | Create Ar | nd Delete                             |                         |                       |                      |
|----------------------|---|---------------|-----------|---------------------------------------|-------------------------|-----------------------|----------------------|
| B Port Management    | ~ | VLAN(8<br>15) | 9,9,11- [ |                                       |                         |                       |                      |
| Basic Service        | ^ | Refres        | h Crea    | ate Delete                            |                         |                       |                      |
| 🕸 VLAN Configuration | ^ | VLAN          | Informati | ion                                   |                         |                       |                      |
| Static VLAN          |   | VLAN          | Status    | Member Ports                          | Static Tag Ports        | Static Untag<br>Ports | Dynamic Tag<br>Ports |
| VLAN Port            |   | 1             | static    |                                       |                         |                       |                      |
| IP and Route Config  | ~ | 100           | static    | e0/0/1-e0/0/4,gpon0/2/1-<br>gpon0/2/8 | gpon0/2/1-<br>gpon0/2/8 | e0/0/1-e0/0/4         |                      |
| Ø Multicast          | ~ | 200           | static    | e0/1/1-e0/1/4,gpon0/2/1-<br>gpon0/2/8 | gpon0/2/1-<br>gpon0/2/8 | e0/1/1-e0/1/4         |                      |
| 钧 STP Configuration  | ~ |               |           |                                       |                         |                       |                      |
| LACP Configuration   | ~ |               |           |                                       |                         |                       |                      |
| MAC Configuration    | ~ |               |           |                                       |                         |                       |                      |
| 8 SNMP Configuration | ~ |               |           |                                       |                         |                       |                      |

Figure 4-1

#### 4.1.2 VLAN Port

- 1. Click Config->Basic Service->VLAN Configuration->VLAN Port
- 2. This page configures the default VLAN and mode of the port.

|    | System Management      | ~   | Port VLAN Se               | ttings            |        |               |                |
|----|------------------------|-----|----------------------------|-------------------|--------|---------------|----------------|
| 88 | Port Management        | ~   | Port                       | e0/0/1 ¥          |        |               |                |
| 88 | Basic Service          | ^   | PVID(1-<br>4094)           | 100               |        |               |                |
|    | S VLAN Configuration   | ^   | Mode                       | hybrid 🗸          |        |               |                |
|    | Static VLAN            |     | Tag<br>VLAN(8,9,11-<br>15) |                   |        |               |                |
|    | VLAN Port              |     | Untag<br>VLAN(8,9,11-      | 100               |        |               |                |
|    | IP and Route Config    | ~   | 137                        |                   |        |               |                |
|    | 🕸 Multicast            | ~   | Refresh                    | odify             |        |               |                |
|    | 钧 STP Configuration    | ~   | Port VLAN In               | formation         |        |               |                |
|    | A 1000 000 0000        | 220 | Port                       | PVID(1-4094)      | Mode   | Tag Vlan List | Utag Vlan List |
|    | LACP Configuration     | ×   | e0/0/1                     | 100               | hybrid |               | 100            |
|    | MAC Configuration      | ~   | e0/0/2                     | <mark>1</mark> 00 | hybrid |               | 100            |
|    |                        |     | e0/0/3                     | 100               | hybrid |               | 100            |
|    | SNMP Configuration     | ~   | e0/0/4                     | 100               | hybrid |               | 100            |
|    | DHCP Configuration     | ~   | e0/1/1                     | 200               | hybrid |               | 200            |
|    |                        |     | e0/1/2                     | 200               | hybrid |               | 200            |
| 88 | Advanced Service       | ~   | e0/1/3                     | 200               | hybrid |               | 200            |
|    | ONT Management         | ~   | e0/1/4                     | 200               | hybrid |               | 200            |
|    |                        |     | gpon0/2/1                  | 200               | hybrid | 100,200       |                |
| 80 | ONT Profile Management | ~   | gpon0/2/2                  | 200               | hybrid | 100,200       |                |
|    |                        |     | gpon0/2/3                  | 200               | hybrid | 100,200       |                |
|    |                        |     | gpon0/2/4                  | 200               | hybrid | 100,200       |                |
|    |                        |     | gpon0/2/5                  | 200               | hybrid | 100,200       |                |

Figure 4-2

### 4.2 IP and Route Configuration

IP and route configuration include VLAN interface and static route.

### 4.2.1 MGMT IP Configuration

1. Click Config->Basic Service->IP and Route Configuration->MGMT IP Configuration 2. This page configures the management IP of the OLT. The default management IP is 192.168.168.1.

| B System Management   | ~ | MGMT IP Address Configura | tion |               |  |
|-----------------------|---|---------------------------|------|---------------|--|
| B Port Management     | ~ | IP Address                |      | 192.168.168.1 |  |
| Basic Service         | ^ | Mask                      |      | 255.255.255.0 |  |
| 🕸 VLAN Configuration  | ^ | Refresh Config            |      |               |  |
| Static VLAN           |   |                           |      |               |  |
| VLAN Port             |   |                           |      |               |  |
| IP and Route Config   | ^ |                           |      |               |  |
| MGMT IP Configuration | 1 |                           |      |               |  |

Figure 4-3

#### 4.2.2 VLAN IP Configuration

1. Click Config->Basic Service->IP and Route Configuration->VLAN IP Configuration

2. This page can add, modify and delete VLAN interface.

| 🔡 System Management 🗸 🗸    | VLAN IP        |                |
|----------------------------|----------------|----------------|
| 🔠 Port Management 🗸 🗸      | Interface Name | [IF-100 V]     |
| Basic Service              | VLAN ID        | 100            |
| VLAN Configuration         | IP address     | 10.1.1.50      |
| Static VLAN                | Subnet mask    | 255.255.255.0  |
| VLAN Port                  | Refresh        | / Apply Delete |
| le and Route Config 🔺      |                |                |
| MGMT IP Configuration      |                |                |
| VLAN IP Configuration      |                |                |
| Static Route Configuration |                |                |
| 🕸 Multicast 🗸 🗸            |                |                |

Figure 4-4

#### 4.2.3 Static Route Configuration

1. Click Config->Basic Service->IP and Route Configuration->Static Route Configuration

2. This page displays, adds and deletes static routes.

| 🔡 System Management 🗸      | Static Route     |             |         |           |
|----------------------------|------------------|-------------|---------|-----------|
| 🔡 Port Management 🗸 🗸      | Destination IP   |             |         |           |
| Basic Service              | Subnet mask      |             |         |           |
| VLAN Configuration         | Nexthop          |             |         |           |
| Static VLAN                | Add              |             |         |           |
| VLAN Port                  | Static Route Tab | le          |         |           |
| IP and Route Config        | DestIP           | Subnet mask | Nexthop | Operation |
| MGMT IP Configuration      | Refresh          |             |         |           |
| VLAN IP Configuration      |                  |             |         |           |
| Static Route Configuration |                  |             |         |           |
|                            |                  |             |         |           |

Figure 4-5

#### 4.3 Multicast

#### 4.3.1 Multicast Configuration

- 1. Click Config->Basic Service->Multicast->Multicast Configuration
- 2. This page can add, modify and delete static multicast groups.

| System Management       | ×     | Multicast A  | dd And Dele | te           |                       |                      |                  |
|-------------------------|-------|--------------|-------------|--------------|-----------------------|----------------------|------------------|
| Port Management         | Ý     | VLAN         | MAC Addr    | ess          | Port(such as e0/0/1-e | 0/0/2,e0/0/4,e0/1/1) | (                |
| Basic Service           | ^     | 1 *          | 01:00:5e:   | H:H:H        |                       |                      |                  |
| 🕸 VLAN Configuration    | •     | Refresh      | Add Dele    | te           |                       |                      |                  |
| Static VLAN             |       | Multicast In | nformation  |              |                       |                      |                  |
| VLAN Port               |       | VLAN         | MAC         | Static Ports | IGMP Por              | ts Dynan             | nic Ports Delete |
| IP and Route Config     | ^     |              |             |              |                       |                      |                  |
| MGMT IP Configuratio    | n     |              |             |              |                       |                      |                  |
| VLAN IP Configuration   | 1     |              |             |              |                       |                      |                  |
| Static Route Configura  | ation |              |             |              |                       |                      |                  |
| 段 Multicast             | ^     |              |             |              |                       |                      |                  |
| Multicast Configuration | n     |              |             |              |                       |                      |                  |

Figure 4-6

#### 4.3.2 IGMP Configuration

- 1. Click Config->Basic Service->Multicast->IGMP Configuration
- 2. This page configures IGMP snooping.

| 88 Sy    | ystem Management         | ~   | Igmp-snooping Enable                          | enable 🗸                                                              |
|----------|--------------------------|-----|-----------------------------------------------|-----------------------------------------------------------------------|
| B Po     | ort Management           | ~   | Apply                                         |                                                                       |
| BB Ba    | asic Service             | ^   | Advance Settings                              |                                                                       |
| ¢        | VLAN Configuration       | ^   | IGMP-Snooping Report-                         | enable 🗸                                                              |
|          | Static VLAN              |     | Max Response Time (1-                         | 10                                                                    |
|          | VLAN Port                |     | Host Aging Time (10-                          | 300                                                                   |
| <b>©</b> | IP and Route Config      | ^   | IGMP-Snooping Route-                          | disable 🗸                                                             |
|          | MGMT IP Configuration    | 8   | Router Port Timeout (10-                      | 300                                                                   |
|          | VLAN IP Configuration    |     | Router Port Age                               | enable 🗸                                                              |
|          | Static Route Configurati | ion | Denied VLAN                                   | Add Delete (VLAN ID range : 1~4094,input vlan list such as 8,9,11-15) |
| (3)      | Multicast                | ^   | Denied VLAN List                              |                                                                       |
|          | Multicast Configuration  |     | Default Group Policy<br>IGMP-Snooping Querier | permit V<br>disable V                                                 |
|          | IGMP Configuration       |     | Querier VLAN                                  | Add Delete (VLAN ID range : 1~4094,input vlan list such as 8,9,11-15) |
| ¢        | STP Configuration        | ~   | Querier VLAN List                             | 1                                                                     |
| ŝ        | LACP Configuration       | ~   | Querier Source IP                             | 1.1.1.1                                                               |
| \$       | MAC Configuration        | ~   | Time (1-25 seconds)                           |                                                                       |
| \$       | SNMP Configuration       | ~   | seconds)                                      |                                                                       |
| ත        | DHCP Configuration       | ~   | Grand Contraction                             |                                                                       |

Figure 4-7

#### 4.4 STP Configuration

STP (Spanning Tree Protocol) is a part of the IEEE 802.1D bridge protocol. The standard STP implementation can eliminate network broadcast storms caused by network cyclic connections, eliminate cyclic connections caused by mistakes or accidents, and also provide network services. Possibility of backup connection.

### 4.4.1 Global Configuration

- 1. Click Config->Basic Service->Stp Configuration->Global Configuration
- 2. This page configures the global STP and displays STP status.

| III Sys | stem Management         | ~ | Global STP Settings                  |                                              |
|---------|-------------------------|---|--------------------------------------|----------------------------------------------|
| 8 Por   | t Management            | ~ | STP State                            | enable 🗸                                     |
| 🔠 Bas   | sic Service             | ^ | Apply                                |                                              |
| 暾       | VLAN Configuration      | ^ | Bridge Settings                      |                                              |
|         | Static VLAN             |   | Priority (0-61440, in steps of 4096) | 32768                                        |
|         | VLAN Port               |   | Hello Time (1-10<br>sec.)            | 2                                            |
| ¢       | IP and Route Config     | ~ | Forward Delay (4-30 sec.)            | 15                                           |
| \$      | Multicast               | ^ | Max <mark>A</mark> ge (6-40 sec.)    | 20                                           |
|         | Multicast Configuration |   | Modify                               |                                              |
|         | IGMP Configuration      |   | STP Status                           |                                              |
| ¢       | STP Configuration       | ^ | Bridge ID                            | 32768 00:88:88:55:66:77                      |
|         | Global Configuration    |   | Root Bridge ID                       | 32768 00:88:88:55:66:77                      |
|         |                         | - | Root Port                            | õ                                            |
|         | Port Configuration      | _ | Path Cost To Root<br>Bridge          | 0                                            |
| \$      | LACP Configuration      | ~ | STP Topology<br>Changes Count        | 0                                            |
| \$      | MAC Configuration       | ~ | Notes: 2 * (Forward D                | elay - 1) >= Max Age >= 2 * (Hello Time + 1) |
| ŵ       | SNMP Configuration      | ~ | Refresh                              |                                              |

Figure 4-8

### 4.4.2 Port Configuration

1. Click Config->Basic Service->STP Configuration->Port Configuration

2. This page configures the STP status, path cost, and priority. The priority of the port must be an integer multiple of 16.

| 🗄 Sys     | stem Management         | ~ | Port STP Settings |           |                |                        |                  |            |
|-----------|-------------------------|---|-------------------|-----------|----------------|------------------------|------------------|------------|
| 8 Por     | rt Management           | ~ | Port              | STP State | Port Role      | Path Cost (1-20000000) | Priority (0-240) | Port State |
| # Bas     | sic Service             | ^ | gpon0/2/2 ~       | disable 🗸 | disabledPort   | 200000                 | 128              | forwarding |
| ø         | VLAN Configuration      | ~ | Refresh Mod       | lify      |                |                        |                  |            |
|           |                         |   | e0/0/1            | enable    | designatedPort | 200000                 | 128              | DOWN       |
|           | Static VLAN             |   | e0/0/2            | enable    | designatedPort | 200000                 | 128              | DOWN       |
|           | VI AN Port              |   | e0/0/3            | enable    | designatedPort | 200000                 | 128              | DOWN       |
|           |                         |   | e0/0/4            | enable    | designatedPort | 200000                 | 128              | DOWN       |
| \$        | IP and Route Config     | ~ | e0/1/1            | enable    | designatedPort | 200000                 | 128              | DOWN       |
| 愈         | Multicast               | ~ | e0/1/2            | enable    | designatedPort | 200000                 | 128              | DOWN       |
| ~         |                         |   | e0/1/3            | enable    | designatedPort | 200000                 | 128              | DOWN       |
|           | Multicast Configuration |   | e0/1/4            | enable    | designatedPort | 200000                 | 128              | DOWN       |
|           | IGMP Configuration      |   | gpon0/2/1         | disable   | disabledPort   | 200000                 | 128              | forwarding |
|           | ionn conngaraach        |   | gpon0/2/2         | disable   | disabledPort   | 200000                 | 128              | forwarding |
| <b>\$</b> | STP Configuration       | ^ | gpon0/2/3         | disable   | disabledPort   | 200000                 | 128              | forwarding |
|           | Global Configuration    |   | gpon0/2/4         | disable   | disabledPort   | 200000                 | 128              | forwarding |
|           | Clobal Comiguration     | _ | gpon0/2/5         | disable   | disabledPort   | 200000                 | 128              | forwarding |
|           | Port Configuration      |   | gpon0/2/6         | disable   | disabledPort   | 200000                 | 128              | forwarding |
| ർ         | LACP Configuration      | ~ | gpon0/2/7         | disable   | disabledPort   | 200000                 | 128              | forwarding |
| 100       | e.e. oonigaradon        |   | gpon0/2/8         | disable   | disabledPort   | 200000                 | 128              | forwarding |

Figure 4-9

#### **4.5 LACP Configuration**

LACP is the aggregation of multiple ports together to form an aggregation group to achieve traffic load sharing among member ports. When a link is unavailable, the link traffic will automatically switch to another link to ensure uninterrupted business traffic. An aggregation group is like a port.

#### 4.5.1 Status Display

- 1. Click Config->Basic Service->LACP Configuration->Status Display
- 2. This page displays LACP configuration information.

| System Management   | ~ | Link Aggregat | ion Status    |                 |         |                   |              |
|---------------------|---|---------------|---------------|-----------------|---------|-------------------|--------------|
| B Port Management   | ~ | Criteria      |               |                 | src-mac |                   |              |
| Basic Service       | ^ | Group ID      | Enabled Ports | Synchronized Po | rts     | Aggregator ID     | Status       |
| VLAN Configuration  | ~ | то            |               | 200 C           |         | -                 |              |
|                     |   | T1            | -             | 15 <b>7</b> 1   |         | -                 |              |
| Static VLAN         |   | T2            | -             | -               |         |                   | -            |
| VLAN Port           |   | Т3            | 2             | (es)            |         | 1. <del>5</del> 3 | 123          |
|                     |   | <b>T</b> 4    |               | (#)             |         | 152               | a <b>n</b> 1 |
| IP and Route Config | ~ | T5            |               | 20              |         | 55.2<br>55.2      | 8 <b>7</b> 0 |
| 図 Multicast         | ~ | T6            | a             | 18 S            |         | 1.5.S             | 120          |
| ( <b>3</b> 70)      |   | <b>T</b> 7    |               | (#)             |         | 152               |              |
| 钧 STP Configuration | ~ |               |               |                 |         |                   |              |
| LACP Configuration  | ^ |               |               |                 |         |                   |              |
| Status Display      |   |               |               |                 |         |                   |              |

Figure 4-10

### 4.5.2 LACP Configuration

1. Click Config->Basic Service->LACP Configuration->LACP Configuration

2. This page configures LACP. Only ports with the same VLAN can be configured in the same group.

| B System Management | ~     | Link Aggregation | Settings  |           |
|---------------------|-------|------------------|-----------|-----------|
| Port Management     | ~     | Criteria         | src-mac 🗸 |           |
| Basic Service       | ^     | Apply            |           |           |
| VLAN Configuration  | ^     | Port             | Group ID  | LACP Mode |
| Static VLAN         |       | e0/0/1           | none 🗸    | none 💙    |
| VI AN Dort          |       | e0/0/2           | none 🗸    | none 💙    |
| VLAN POIL           |       | e0/0/3           | none 🗸    | none 🗸    |
| IP and Route Config | ~     | e0/0/4           | none 🗸    | none 💙    |
| 🕸 Multicast         | ~     | e0/1/1           | none 🗸    | none 💙    |
| COTO CONSTRUCTION   | 10/28 | e0/1/2           | none 🗸    | none 💙    |
| STP Configuration   | ~     | e0/1/3           | none 🗸    | none 💙    |
| LACP Configuration  | ^     | e0/1/4           | none 🗸    | none 💙    |
| Status Display      |       | Apply Reset      | )         |           |
| LACP Configuration  |       |                  |           |           |

Figure 4-11

#### 4.5.3 Protocol Control

1. Click Config->Basic Service->LACP Configuration->Protocol Control

2. This page activates the LACP group and configures the port priority.

| 8 System Management   | ~        | Link Aggregation C | Control Protocol |
|-----------------------|----------|--------------------|------------------|
| B Port Management     | ~        | System Priority    | 32768            |
| Basic Service         | •        |                    |                  |
| 稔 VI AN Configuration |          | Group ID           | LACP Active      |
| Contraction           |          | то                 |                  |
| Static VLAN           |          | T1                 |                  |
| VI AN Port            | _        | Т2                 |                  |
| VERITOR               | _        | тз                 |                  |
| IP and Route Config   | ~        | T4                 |                  |
| 6 Multicast           |          | Т5                 |                  |
| ep municasi           | <u> </u> | T6                 |                  |
| 🕸 STP Configuration   | ~        | 17                 | Ο                |
| LACP Configuration    | •        |                    |                  |
| Status Display        |          | *                  |                  |
| LACP Configuration    |          | e0/0/1             | [128]            |
| Protocol Control      |          | e0/0/2             | 128              |
|                       |          | e0/0/3             | 128              |
| MAC Configuration     | × I      | e0/0/4             | 128              |
| SNMP Configuration    | ~        | e0/1/1             | 128              |
| DHCP Configuration    | ~        | e0/1/2             | 128              |
| H Advanced Service    | ~        | e0/1/3             | 128              |
|                       |          | e0/1/4             | 128              |
| H ONT Management      | × I      | gpon0/2/1          | 128              |

Figure 4-12

#### 4.6 MAC Configuration

MAC configuration is used to add and delete port-MAC bind.

### 4.6.1 Port Binding Display

- 1. Click Config->Basic Service->MAC Configuration->Port Binding Dispaly
- 2. This page displays port-MAC binding status information.

| System Management  | ~      | Port-MAC Bindin | g Outline        |           |                  |
|--------------------|--------|-----------------|------------------|-----------|------------------|
| Port Management    | ~      | Port            | Port-MAC Binding | Port      | Port-MAC Binding |
| Basic Service      | ~      | e0/0/1          | disable          | e0/0/2    | disable          |
|                    |        | e0/0/3          | disable          | e0/0/4    | disable          |
| VLAN Configuration | on 🔺   | e0/1/1          | disable          | e0/1/2    | disable          |
| Static VLAN        |        | e0/1/3          | disable          | e0/1/4    | disable          |
|                    |        | gpon0/2/1       | disable          | gpon0/2/2 | disable          |
| VLAN Port          |        | gpon0/2/3       | disable          | gpon0/2/4 | disable          |
| lP and Route Con   | nfia 🗸 | gpon0/2/5       | disable          | gpon0/2/6 | disable          |
|                    |        | gpon0/2/7       | disable          | gpon0/2/8 | disable          |
| STP Configuration  | n v    |                 |                  |           |                  |
| LACP Configuration | on 🔺   |                 |                  |           |                  |
| Status Display     |        |                 |                  |           |                  |
| LACP Configuratio  | on     |                 |                  |           |                  |
| Protocol Control   |        |                 |                  |           |                  |
| MAC Configuratio   | n 🔺    |                 |                  |           |                  |
| Port Binding Dispa | aly    |                 |                  |           |                  |

Figure 4-13

#### 4.6.2 Port Binding Configuration

- 1. Click Config->Basic Service->MAC Configuration->Port Binding Configuration
- 2. This page can configure port-MAC binding

| IGMP Configuration         | Port Selection                                                                            |
|----------------------------|-------------------------------------------------------------------------------------------|
| l ③ STP Configuration      | e0/0/1 v                                                                                  |
| Global Configuration       |                                                                                           |
| STP/RSTP Port Configu      | Port-MAC Binding Settings e0/0/1                                                          |
| LACP Configuration         | Port-MAC Binding Enable                                                                   |
| Status Display             | Modify                                                                                    |
| LACP Configuration         | Add Static Port-MAC Entry (use current port)                                              |
| Protocol Control           | MAC Address (H:H:H:H:H)                                                                   |
| 🕸 MAC Configuration 🔺      | VLAN ID                                                                                   |
| Port Binding Dispaly       | Add                                                                                       |
| Port Binding Configuration | Port-MAC Entries Of Current Port                                                          |
| l钧 SNMP Configuration マ    | Refresh                                                                                   |
| l DHCP Configuration 🗸     | Index MAC Address VLAN ID Port Status Delete Index MAC Address VLAN ID Port Status Delete |

Figure 4-14

#### 4.7 SNMP Configuration

SNMP (Simple Network Management Protocol) is a network management standard based on the TCP/IP protocol suite, and is a standard protocol for managing network nodes in an IP network.

#### 4.7.1 Commutity Configuration

- 1. Click Config->Basic Service->MAC Configuration->Port Binding Configuration
- 2. This page configures the SNMP community name (the default is iso).

| IGMP Configuration        | SN   | MP Community Settings (support max 8 ent | ries)            |          |                       |
|---------------------------|------|------------------------------------------|------------------|----------|-----------------------|
| STP Configuration         | . ID | Name (1-20 characters)                   | Access Privilage | Ctatur   | View (0.32 characters |
| Global Configuration      | 1    | test                                     | Read-only V      | Active V | iso                   |
| STP/RSTP Port Configu.    | 1    | test                                     | Read-only        | Active   | iso                   |
| B LACP Configuration      | Ret  | fresh Add Modify Delete                  |                  |          |                       |
| Status Display            | _    |                                          |                  |          |                       |
| LACP Configuration        |      |                                          |                  |          |                       |
| Protocol Control          |      |                                          |                  |          |                       |
| MAC Configuration         |      |                                          |                  |          |                       |
| Port Binding Dispaly      |      |                                          |                  |          |                       |
| Port Binding Configuratio | 9    |                                          |                  |          |                       |
| SNMP Configuration        |      |                                          |                  |          |                       |
| Commutity Configuration   |      |                                          |                  |          |                       |

Figure 4-15

### 4.7.2 Trap Configuration

- 1. Click Config->Basic Service->SNMP Configuration->Trap Configuration
- 2. This page configures the Trap.

| 88 | System Management   | ~ | SNMP Trap Settings            |                        |                             |              |
|----|---------------------|---|-------------------------------|------------------------|-----------------------------|--------------|
| 22 | Port Management     | * | Trap Status                   | enable 🗸               |                             |              |
| 88 | Basic Service       | ^ | Apply                         |                        |                             |              |
| ٤  | VLAN Configuration  | ~ | ID (support max 8<br>entries) | Trap Target IP Address | Community (1-20 characters) | SNMP Version |
| ε  | IP and Route Config | ~ | 1                             | 1.1.1.2                | test                        | v2 🗸         |
| ٤  | Multicast           | ~ | 1                             | <u>1.1.1.2</u>         | test                        | v2           |
| ٤  | STP Configuration   | ~ | Refresh Add M                 | 1odify Delete          |                             |              |
| ε  | LACP Configuration  | ~ |                               |                        |                             |              |
| ε  | MAC Configuration   | ~ |                               |                        |                             |              |
|    |                     |   |                               |                        |                             |              |

Figure 4-16

### 4.8 DHCP Configuration

### 4.8.1 DHCP Snooping

1. Click Config->Basic Service->DHCP Configuration->DHCP Snooping->DHCP snooping Setting

2. This page configures DHCP snooping, option82, trust port, etc. After enabling DHCP snooping, the trust port must be configured.

|           | VLAN Port                  | DHCP Snooping Trust Port Settings |          |  |  |  |  |
|-----------|----------------------------|-----------------------------------|----------|--|--|--|--|
| 礅         | IP and Route Config V      | Dhcp-snooping Enable              | enable 🗸 |  |  |  |  |
| 愈         | Multicast 🗸                | Option82 Control                  | enable 🗸 |  |  |  |  |
| Ŕ         | STP Configuration          | Refresh Modify                    |          |  |  |  |  |
|           | 5                          | Port                              | Trust    |  |  |  |  |
| ©         | LACP Configuration         | e0/0/1                            |          |  |  |  |  |
|           | Status Display             | e0/0/2                            |          |  |  |  |  |
|           |                            | e0/0/3                            | 0        |  |  |  |  |
|           | LACP Configuration         | e0/0/4                            | 0        |  |  |  |  |
|           | Protocol Control           | e0/1/1                            |          |  |  |  |  |
| ~         |                            | e0/1/2                            |          |  |  |  |  |
| হিয়      | MAC Configuration          | e0/1/3                            |          |  |  |  |  |
|           | Port Binding Dispaly       | e0/1/4                            |          |  |  |  |  |
|           | Dat Binding Configuration  | gpon0/2/1                         |          |  |  |  |  |
|           | Port Binding Configuration | gpon0/2/2                         |          |  |  |  |  |
| <b>\$</b> | SNMP Configuration         | gpon0/2/3                         |          |  |  |  |  |
|           | Commutity Configuration    | gpon0/2/4                         |          |  |  |  |  |
|           | Communy Coniguration       | gpon0/2/5                         |          |  |  |  |  |
|           | Trap Configuration         | gpon0/2/6                         |          |  |  |  |  |
| ŝ         | DHCD Configuration         | gpon0/2/7                         |          |  |  |  |  |
| ŝ         |                            | gpon0/2/8                         |          |  |  |  |  |
|           | DHCP Snooping              | Refresh Apply                     |          |  |  |  |  |

Figure 4-17

### 4.8.2 IP-Mac Binding

1. Click Config->Basic Service->DHCP Configuration->IP-Mac Binding

2. This page configures the IP and MAC binding function, this function needs to be used with DHCP snooping.

| 🕸 IP ar | nd Route Config     | ~ | System Security Settings   |                       |        |                           |                |                             |  |  |
|---------|---------------------|---|----------------------------|-----------------------|--------|---------------------------|----------------|-----------------------------|--|--|
| 🕸 Mult  | icast               | ~ | Disable Unbinding Entry To |                       |        |                           |                |                             |  |  |
| 🕸 STP   | Configuration       | ~ | Modify                     |                       |        |                           |                |                             |  |  |
| 🕸 LAC   | P Configuration     | ~ | Add IP-MAC-PORT-VLAN       | Binding Entry         |        |                           |                |                             |  |  |
| 🕸 MAC   | C Configuration     | ~ | IP Address                 |                       |        | MAC Address (H:H:H:H:H:H) |                |                             |  |  |
| 🕸 SNN   | IP Configuration    | ^ | Port                       | Port e0/0/1 v VLAN ID |        |                           |                |                             |  |  |
| Com     | mutity Configuratio | n | Add                        |                       |        |                           |                |                             |  |  |
| Trap    | Configuration       |   | Binding Table              |                       |        |                           |                |                             |  |  |
| 🕸 DHC   | P Configuration     | ^ |                            |                       |        |                           | One Click      | Binding One Click Unbinding |  |  |
| DHC     | P Snooping          |   | IP Address M               | AC Address            | Port   | VLAN ID                   | Binding Status | Delete                      |  |  |
| IP-Ma   | ac Binding          |   | 20.1.1.1 00                | :00:00:00:00:11       | e0/0/2 | 100                       | YES            | Delete                      |  |  |
| DHC     | P Server & Relay    |   | Retresh                    |                       |        |                           |                |                             |  |  |

Figure 4-18

### 4.8.3 DHCP Server&Relay

1. Click Config->Basic Service->DHCP configuration->DHCP Server&Relay

2. This page configures DHCP server and relay.

| Protocol Control           | DHCP Server configuration |                          |  |  |  |  |
|----------------------------|---------------------------|--------------------------|--|--|--|--|
| MAC Configuration     A    | Server Select             | New 🗸                    |  |  |  |  |
| Port Binding Dispaly       | GROUP ID                  |                          |  |  |  |  |
| Port Binding Configuration | Server IP                 |                          |  |  |  |  |
| 🕸 SNMP Configuration 🔺     | Refresh New Apply         | Delete                   |  |  |  |  |
| Commutity Configuration    | DHCP-Server Binding       |                          |  |  |  |  |
| Trap Configuration         | VLAN Interface ID         | IF-100 🗸                 |  |  |  |  |
| DHCP Configuration         | DHCP-Server Group ID      | -                        |  |  |  |  |
| DHCP Snooping              | Bind DeBind               |                          |  |  |  |  |
| IP-Mac Binding             | DHCP Relay configuration  | DHCP Relay configuration |  |  |  |  |
| DHCP Server & Relay        | DHCP-Relay Enable         | disable 🗸                |  |  |  |  |
| Advanced Service V         | Apply                     |                          |  |  |  |  |

Figure 4-19

## **Chapter 5 Advance Service**

Advanced services include configuration of system time and time server.

#### 5.1 System Time

1. Click Config->Advance Service->System Time

2. This page configures the system time and time zone, you can synchronize the local computer time

| 22 | System Management      | ~ | System Clock Setting |                           |                             |
|----|------------------------|---|----------------------|---------------------------|-----------------------------|
|    | Port Management        | ~ | Current System Time  | Sun 2000/02/27 05:4       | 3:31 UTC +08:00             |
|    | Basic Service          | ~ | New Date             | 2021/1/1                  | Get From PC                 |
| 88 | Advanced Service       | ^ | New Time             | 13:55:53                  | Get From PC                 |
|    | System Time            |   | Config Refresh       |                           |                             |
|    | DNS Client             |   | Timezone Setting     |                           |                             |
|    | SNTP                   |   | Select Timezone      | JTC+08:00) Beijing, Chong | qing, Hong Kong, Urumqi 🛛 🗸 |
|    | 🕸 Access List          | ~ | Config Refresh       |                           |                             |
| 00 | ONT Management         | ~ |                      |                           |                             |
|    | ONT Profile Management | ~ |                      |                           |                             |

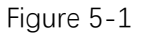

#### 5.2 DNS Client

1. Click Config->Advance Service->DNS Client

2. This page configures the IP and domain name of the time server (need to be configured in unicast mode) $_{\circ}$ 

| 00 | System Management  | ^ | DNS Client Configure   |       |
|----|--------------------|---|------------------------|-------|
|    | System Information |   | Name Server IP Address | 0.0.0 |
|    | Web Timeout        |   | Config                 |       |
|    | 🕸 User Management  | ~ | Domain Name Lookun     |       |
| 00 | Port Management    | ~ | Domain Name Lookup     |       |
| 00 | 1 of Management    |   | Domain Name            |       |
| 88 | Basic Service      | ~ | IP Address             |       |
| 88 | Advance Service    | ^ | Lookup                 |       |
|    | System Time        |   |                        |       |
|    | DNS Client         |   |                        |       |
|    | SNTP               |   |                        |       |

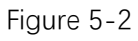

#### 5.3 SNTP

- 1. Click Config->Advance Service->SNTP
- 2. This page configures the SNTP.

|    | System Management | ~ | SNTP Client             |                              |      |  |
|----|-------------------|---|-------------------------|------------------------------|------|--|
| 88 | Port Management   | ~ | Client Enable           |                              |      |  |
| 88 | Basic Service     | ~ | Client Mode             | multicast 💙                  |      |  |
| 88 | Advanced Service  | ^ | Refresh Apply           |                              |      |  |
|    | System Time       |   | Valid Server List       |                              |      |  |
|    | DNS Client        |   | Any server will be acco | epted if empty configuratior | i.   |  |
|    | SNTP              |   | Server IP               |                              | Mask |  |
|    | 🕸 Access List     | ~ | Add Del DelAll          |                              | 4    |  |

Figure 5-3

### 5.4 Access List

### 5.4.1 Classifier

- 1. Click Config->Advance Service->Access List->Classifier
- 2. This page configures the ACL Classifier.

| System Management       | ~          | Named ACL Classifier |                 |                                       |        |               |  |  |  |
|-------------------------|------------|----------------------|-----------------|---------------------------------------|--------|---------------|--|--|--|
|                         |            | Active               |                 |                                       |        |               |  |  |  |
| B Port Management       | ~          | Name                 |                 |                                       |        |               |  |  |  |
| Portivital agement      |            |                      | VLAN            | Any                                   |        |               |  |  |  |
| B Dasic Service         |            | -                    | Priority        |                                       |        |               |  |  |  |
| B Advanced Service      | ^          |                      | Ethernet Type   |                                       |        |               |  |  |  |
| System Time             |            | Layer 2              | Faurca          | MAC Address                           |        |               |  |  |  |
| DNS Client              | DNS Client |                      | t               |                                       | Source | Physical Port |  |  |  |
| SNTP                    |            |                      | Destination     | MAC Address                           |        |               |  |  |  |
| 18 Access List          | ~          | _                    | Destination     | Physical Port                         |        |               |  |  |  |
|                         |            |                      | DSCP            | Any                                   |        |               |  |  |  |
| Classifier              |            |                      | IP Protocol     | All      Cec)                         |        |               |  |  |  |
| Policy                  |            | Laver 3/4            | Source          | IP Address / Address Prefix 0.0.0.0 / |        |               |  |  |  |
| BONT Management         | ~          |                      | Source          | L4 Port Number                        |        |               |  |  |  |
| B ONT Profile Managemer | nt 🗸       |                      | Destination     | IP Address / Address Prefix 0.0.0.0 / |        |               |  |  |  |
|                         |            | -                    | Country         | L4 Port Number                        |        |               |  |  |  |
|                         |            |                      |                 | Add Modify Cancel Refresh             |        |               |  |  |  |
|                         |            | Index Acti           | ve Name:SubIter | n Rule                                |        |               |  |  |  |
|                         |            |                      |                 | Delete                                |        |               |  |  |  |

Figure 5-4

### 5.4.2 Policy

- 1. Click Config->Advance Service->Access List->Policy
- 2. This page configures the ACL Policy.

| 88 | System Management               | ~ | Named ACL Po  | olicy                                                                  |              |                         |     |   |           |          |         |               |
|----|---------------------------------|---|---------------|------------------------------------------------------------------------|--------------|-------------------------|-----|---|-----------|----------|---------|---------------|
|    |                                 |   | Active        |                                                                        |              |                         |     |   |           |          |         |               |
| 00 | Port Management                 | ~ | Name          |                                                                        |              |                         |     |   |           |          |         |               |
| 88 | Basic Service                   | ~ | Classifier(s) | -                                                                      |              |                         |     |   |           |          |         |               |
| 88 | Advanced Service                | ^ |               | -                                                                      |              | Gener                   | ral |   |           | Rate Lim | it      | ]             |
|    |                                 |   |               |                                                                        |              |                         |     |   | Bandwidth |          | Kbps    |               |
|    | System Time                     |   | Daramators    | Egress Port                                                            |              | 1                       |     |   |           |          |         |               |
|    |                                 |   | Parameters    | Priority                                                               |              | 0 🗸                     |     |   |           |          |         |               |
|    | DNS Client                      |   |               | DSCP                                                                   |              |                         | Ĵ   | ) |           |          |         |               |
|    |                                 |   |               | TOS                                                                    |              | 0 🗸                     |     |   |           |          |         |               |
|    | SNTP                            |   |               | Forwarding                                                             |              |                         |     |   |           |          |         |               |
|    |                                 |   |               | No change                                                              | ю            |                         |     |   |           |          |         |               |
|    | 187 Access List                 | ^ |               | O Discard the                                                          | e packet     |                         | _   |   |           |          |         |               |
|    | Contraction and a second second |   |               | Priority                                                               |              |                         |     |   |           |          |         |               |
|    | <b>a</b>                        |   |               | Set the nacket's 802 in priority and send the nacket to priority queue |              |                         |     |   |           |          |         |               |
|    | Classifier                      |   |               | Diffsen/                                                               |              |                         |     |   |           |          |         |               |
|    |                                 |   | Action        | No change                                                              |              |                         |     |   |           |          |         |               |
|    | Policy                          |   |               | O Set the pag                                                          | cket's TOS f | field                   |     |   |           |          |         |               |
|    |                                 |   |               | O Set the Dif                                                          | fserv Codep  | point field in the fram | e   |   |           |          |         |               |
| 88 | ONT Management                  | ~ |               | Outgoing                                                               |              |                         |     |   |           |          |         |               |
|    |                                 |   |               | Send the p                                                             | acket to the | e egress port           |     |   |           |          |         |               |
| 00 | ONT Profile Management          | ~ |               | Rate Limit                                                             |              |                         |     |   |           |          |         |               |
| 00 | ON THOME Management             |   |               | L Enable                                                               |              |                         | _   |   |           |          |         |               |
|    |                                 |   |               |                                                                        |              |                         |     |   | Add       | Cancel   | Refresh |               |
|    |                                 |   | Index         | Active                                                                 | Na           | ame                     |     |   |           |          |         | Classifier(s) |
|    |                                 |   |               |                                                                        |              |                         |     |   |           | eleteCa  | ncel    |               |

Figure 5-5

## **Chapter 6 ONT Management**

### 6.1 Auto Find

- 1. Click Config->ONT Management->ONT Find
- 2. This page configures the ONT auto find function.

| 00<br>00 | System Management | ~ | ONT Auto Fi | nd Configurati | on          |          |             |                  |                  |
|----------|-------------------|---|-------------|----------------|-------------|----------|-------------|------------------|------------------|
| 00<br>00 | Port Management   | ~ | Port        | Auto Find      | Interval(s) | List Age | Age Time(s) | Min Distance(km) | Max Distance(km) |
|          | Basic Service     | ~ | gpon0/2/1   | on 🛩           | 20          | off 🗸    | 300         | 0                | 20               |
| 00       | Advanced Service  | ~ | gpon0/2/2   | on 🗸           | 20          | off 🗸    | 300         | 0                | 20               |
| 00       | Advanced Service  |   | gpon0/2/3   | on 🗸           | 20          | off 🗸    | 300         | 0                | 20               |
| 88       | ONT Management    | ^ | gpon0/2/4   | on 🗸           | 20          | off 🗸    | 300         | 0                | 20               |
|          | Auto Find         |   | gpon0/2/5   | on 🗸           | 20          | off 🗸    | 300         | 0                | 20               |
|          | Auto Config       |   | gpon0/2/6   | on 💙           | 20          | off 🗸    | 300         | 0                | 20               |
|          |                   |   | gpon0/2/7   | on 🗸           | 20          | off 🗸    | 300         | 0                | 20               |
|          | Silent            |   | gpon0/2/8   | on 🗸           | 20          | off 🗸    | 300         | 0                | 20               |
|          | FEC               |   | Apply Re    | eset           |             |          |             |                  |                  |

Figure 6-1

#### 6.2 Auto Config

- 1.Click Config->ONT Management->Auto Config
- 2. This page configures the ONT auto create rule profile and registration.

| B System Managemen | t 🗸 | ONT Auto     | Configuration Gl  | obal Switch |              |             |              |  |  |  |  |
|--------------------|-----|--------------|-------------------|-------------|--------------|-------------|--------------|--|--|--|--|
| B Port Management  | ~   | Global Swite | Global Switch     |             |              |             |              |  |  |  |  |
| Basic Service      | ~   | (Apply) (F   | leset             |             |              |             |              |  |  |  |  |
| B Advanced Service | ~   | ONT Auto C   | Configuration Op  | peration    |              |             |              |  |  |  |  |
| B ONT Management   | ^   | Index        | Name              |             | Equipment ID |             | Line Profile |  |  |  |  |
| Auto Find          |     | 0            |                   |             | all-ont      |             | auto         |  |  |  |  |
| Auto Config        |     | (Apply) (R   | leset             |             |              |             |              |  |  |  |  |
| Silent             |     | ONT Auto     | Configuration Lis | it          |              |             |              |  |  |  |  |
| FEC                |     | Index        | Name Equipment ID |             | L            | ine Profile | Delete       |  |  |  |  |
| Deactive           |     | 1            |                   | all-ont     | O            |             | no 🗸         |  |  |  |  |
| Protect Switch     |     | Delete       | Delete All        |             |              |             |              |  |  |  |  |

Figure 6-2

#### 6.3 Silent

- 1. Click Config->ONT Management->Silent
- 2. This page configures the ONT silent function of failed authentication and offline.

|          | System Management | ~    | ONT Silent Configuration |                  |                   |                |                 |  |  |  |  |  |  |
|----------|-------------------|------|--------------------------|------------------|-------------------|----------------|-----------------|--|--|--|--|--|--|
|          | Port Management   | ~    | Port                     | Auth-Fail Switch | Auth-Fail Time(s) | Offline Switch | Offline Time(s) |  |  |  |  |  |  |
| 00<br>00 | Basic Service     | ~    | gpon0/2/1                | on 🗸             | 60                | off 🗸          | 20              |  |  |  |  |  |  |
| 00       | Advanced Service  | ~    | gpon0/2/2                | on 💙             | 5                 | on 🗸           | 30              |  |  |  |  |  |  |
| 00       | Advanced Service  | 17.0 | gpon0/2/3                | off 🗸            | 60                | off 🗸          | 20              |  |  |  |  |  |  |
| 88       | ONT Management    | ^    | gpon0/2/4                | off 🗸            | 60                | off 🗸          | 20              |  |  |  |  |  |  |
|          | Auto Find         |      | gpon0/2/5                | off 🗸            | 60                | off 🗸          | 20              |  |  |  |  |  |  |
|          | Auto Config       |      | gpon0/2/6                | off 🗸            | 60                | off 🗸          | 20              |  |  |  |  |  |  |
|          |                   |      | gpon0/2/7                | off 🗸            | 60                | off 🗸          | 20              |  |  |  |  |  |  |
|          | Silent            |      | gpon0/2/8                | off 🗸            | 60                | off 🗸          | 20              |  |  |  |  |  |  |
|          | FEC               |      | Apply Re                 | set              |                   |                |                 |  |  |  |  |  |  |

Figure 6-3

#### 6.4 FEC

- 1. Click Config->ONT Management->FEC
- 2. This page configures the GPON port downstream FEC switch.

| 00<br>00 | System Management | ~    | ONT FEC Configu | ration |
|----------|-------------------|------|-----------------|--------|
|          | Port Management   | ~    | Port            | FEC    |
| 00       | Basic Service     | ~    | gpon0/2/1       | on 🗸   |
|          |                   | 1000 | gpon0/2/2       | off 🗸  |
|          | Advanced Service  | ~    | gpon0/2/3       | off 🗸  |
| 88       | ONT Management    | ^    | gpon0/2/4       | off 🕶  |
|          | Auto Find         |      | gpon0/2/5       | off 🗸  |
|          |                   |      | gpon0/2/6       | off 🗸  |
|          | Auto Config       |      | gpon0/2/7       | off 🗸  |
|          | Silent            |      | gpon0/2/8       | off 🗸  |
|          | FEC               |      | Apply Reset     | )      |

Figure 6-4

#### 6.5 Deactive

1. Click Config->ONT Management->Deactive

2. This page configures batch deactive the ONTs.

| 88 | System Management | ~ | ONT         | Deactive      |            |  |
|----|-------------------|---|-------------|---------------|------------|--|
| 00 | Port Management   | ~ | ONT<br>List | 2/1/1,2/3/1,2 | /6/1-2/8/8 |  |
| 00 | Basic Service     | ~ | Activ       | ve Deactive   | e)         |  |
| 00 | Advanced Service  | ~ | ONT         | Deactive List |            |  |
| 88 | ONT Management    | ^ | ONT         | List          | 2/1/1      |  |
|    | Auto Find         |   | Refr        | esh           |            |  |

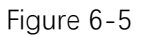

#### 6.6 Protect Switch

- 1. Click Config->ONT Management->Protect Switch
- 2. This page configures pon protect function, and only support type B.

| B System Management | ~ | Protect Switch Group Configure |                   |            |              |               |        |  |  |  |
|---------------------|---|--------------------------------|-------------------|------------|--------------|---------------|--------|--|--|--|
| B Port Management   | ~ | Index                          | Wor               | 'k Port    |              | Protect Port  |        |  |  |  |
| Basic Service       | ~ | 0 🗸                            | gpo               | on0/2/1 ¥  |              | gpon0/2/1 ¥   |        |  |  |  |
| H Advanced Service  | ~ | Apply                          | Reset             |            |              |               |        |  |  |  |
| BONT Management     | ^ | Protect S                      | witch Group Force | e Switch   |              |               |        |  |  |  |
| Auto Find           |   | Index                          |                   |            |              |               |        |  |  |  |
| Auto Config         |   |                                |                   |            |              |               |        |  |  |  |
| Silent              |   | Apply                          | Reset             |            |              |               |        |  |  |  |
| FEC                 |   | Protect S                      | witch Group List  |            |              |               |        |  |  |  |
|                     |   | Index                          | Work Port         | Work State | Protect Port | Protect State | Delete |  |  |  |
| Deactive            |   | 0                              | gpon0/2/7         | ACTIVE     | gpon0/2/8    | STANDBY       | no 🗸   |  |  |  |
| Protect Switch      |   | Refresh                        | Delete De         | elete All  |              |               |        |  |  |  |

Figure 6-6

## **Chapter 7 ONT Profile Management**

#### 7.1 DBA Profile

- 1. Click Config->ONT Profile Management->DBA Profile
- 2. This page configures the DBA profile.

| 88   | System Management      | ~ | DB | A Profile C   | Configura | ation      |             |                           |                             |                             |
|------|------------------------|---|----|---------------|-----------|------------|-------------|---------------------------|-----------------------------|-----------------------------|
|      | Port Management        | ~ | +  | l             | Ū         | Ð          | 0           |                           |                             | Apply Cance                 |
|      | Basic Service          | ~ |    | Profile<br>ID | Profil    | e Name     | DBA<br>Type | Fixed Bandwidth<br>(kbps) | Assured Bandwidth<br>(kbps) | Maximum<br>Bandwidth (kbps) |
| 88   | Advanced Service       | ~ |    | 0             | defau     | lt_index_( | 4           |                           |                             | 10240                       |
| - 44 | Advanced Service       |   |    | 1             | defau     | lt_index_1 | 4           |                           |                             | 1200000                     |
|      | ONT Management         | ~ |    |               |           |            |             |                           |                             |                             |
| 88   | ONT Profile Management | ^ |    |               |           |            |             |                           |                             |                             |
|      | DBA Profile            |   |    |               |           |            |             |                           |                             |                             |

Figure 7-1

#### 7.2 Upstream Profile

- 1. Click Config->ONT Profile Management->Upstream Profile
- 2. This page configures the upstream profile.

|    | System Management      | ~ | Ups | tream Profil | le Cont | figurati | ion  |                  |            |              |            |              |
|----|------------------------|---|-----|--------------|---------|----------|------|------------------|------------|--------------|------------|--------------|
|    | Port Management        | ~ | +   | 2            | Û       | Ð        | C    |                  |            |              | Apply      | Cancel       |
| 88 | Basic Service          | ~ |     | Profile ID   | Prof    | file Nan | ne   | Parameter Active | CIR (kbps) | CBS (kbytes) | PIR (kbps) | PBS (kbytes) |
|    |                        |   |     | 0            | defa    | ult_inde | ex_0 | Enable           | 64         | 2            | 64         | 2            |
|    | Advanced Service       | * |     |              |         |          |      |                  |            |              |            |              |
|    | ONT Management         | ~ |     |              |         |          |      |                  |            |              |            |              |
| 88 | ONT Profile Management | ^ |     |              |         |          |      |                  |            |              |            |              |
|    | DBA Profile            |   |     |              |         |          |      |                  |            |              |            |              |
|    | Upstream Profile       |   |     |              |         |          |      |                  |            |              |            |              |

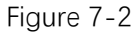

#### 7.3 Downstream Profile

- 1. Click Config->ONT Profile Management->Downstream Profile
- 2. This page configures the downstream profile.

| 00 | System Management      | ~ | Dov | Downstream Profile Configuration |                 |                     |               |                 |               |                 |  |  |
|----|------------------------|---|-----|----------------------------------|-----------------|---------------------|---------------|-----------------|---------------|-----------------|--|--|
| 00 | Port Management        | ~ | +   | 2                                | <b>⊡</b> ⊕ (    |                     |               |                 | Apply         | Cancel          |  |  |
| 80 | Basic Service          | ~ |     | Profile<br>ID                    | Profile Name    | Parameter<br>Active | CIR<br>(kbps) | CBS<br>(kbytes) | PIR<br>(kbps) | PBS<br>(kbytes) |  |  |
| 88 | Advanced Service       | ~ |     | 0                                | default_index_0 | Enable              | 100000        | 268369          | 100000        | 268369          |  |  |
| 88 | ONT Management         | ~ |     |                                  |                 |                     |               |                 |               |                 |  |  |
| 88 | ONT Profile Management | ^ |     |                                  |                 |                     |               |                 |               |                 |  |  |
|    | DBA Profile            |   |     |                                  |                 |                     |               |                 |               |                 |  |  |
|    | Upstream Profile       |   |     |                                  |                 |                     |               |                 |               |                 |  |  |
|    | Downstream Profile     |   |     |                                  |                 |                     |               |                 |               |                 |  |  |

Figure 7-3

#### 7.4 VLAN Profile

- 1. Click Config->ONT Profile Management->VLAN Profile
- 2. This page configures add, modify and delete VLAN profile.

| 00 | System Management      | ~ | VLAN Profile | Configuration |                 |              |
|----|------------------------|---|--------------|---------------|-----------------|--------------|
| 88 | Port Management        | ~ | + 🖉          | <b>⊡</b> ⊕ C  |                 | Apply Cancel |
| 88 | Basic Service          | ~ |              | Profile ID    | Profile Name    | Detail       |
| _  |                        |   |              | 0             | default_index_0 | E            |
| 00 | Advanced Service       | ~ |              | 1             | default_index_1 | Ξ            |
|    | ONT Management         | ~ |              | 2             | default_index_2 | E            |
|    | ONT Profile Management | ^ |              |               |                 |              |
|    | DBA Profile            |   |              |               |                 |              |
|    | Upstream Profile       |   |              |               |                 |              |
|    | Downstream Profile     |   |              |               |                 |              |
|    | VLAN Profile           |   |              |               |                 |              |

Figure 7-4

### 7.4.1 VLAN Profile Configuration

- 1. Click Config->ONT Profile Management->VLAN Profile->Detail
- 2. This page configures the VLAN profile.

|    | System Management      | ~ | Rul | e Configu  | uration for VLA | AN Profile [ 0 ]       |                            |                       |                           |               |
|----|------------------------|---|-----|------------|-----------------|------------------------|----------------------------|-----------------------|---------------------------|---------------|
| 88 | Port Management        | ~ | +   | 0          | <b>Ū</b> 🕀      | 0                      |                            | G                     | oback Apply               | Cancel        |
| 88 | Basic Service          | * |     | Rule<br>ID | VLAN<br>Action  | Customer/Inner<br>VLAN | Customer/Inner<br>Priority | Service/Outer<br>VLAN | Service/Outer<br>Priority | Outer<br>VLAN |
|    | Advanced Service       | ~ |     | 1          | Translate       | 100                    |                            | 100                   |                           |               |
| 88 | ONT Management         | ~ |     |            |                 |                        |                            |                       |                           |               |
| 88 | ONT Profile Management | ^ |     |            |                 |                        |                            |                       |                           |               |
|    | DBA Profile            |   |     |            |                 |                        |                            |                       |                           |               |
|    | Upstream Profile       |   |     |            |                 |                        |                            |                       |                           |               |
|    | Downstream Profile     |   |     |            |                 |                        |                            |                       |                           |               |
|    | VLAN Profile           |   |     |            |                 |                        |                            |                       |                           |               |

Figure 7-5

### 7.5 Line Profile

- 1. Click Config->ONT Profile Management->Line Profile
- 2. This page configures add, modify and delete line profile.

|    | System Management      | ~ | Line | e Profile C   | onfiguration    |                                   |                 |                   |               |                       |                           |        |
|----|------------------------|---|------|---------------|-----------------|-----------------------------------|-----------------|-------------------|---------------|-----------------------|---------------------------|--------|
|    | Port Management        | ~ | +    | 0             | <b>Ū</b> ⊕      | 0                                 |                 |                   |               | (                     | Apply C                   | ancel  |
|    | Basic Service          | ~ |      | Profile<br>ID | Profile Name    | ONT Model                         | Mapping<br>Mode | Qos<br>Mode       | FEC<br>Status | Bind Alarm<br>Profile | Bind Multicast<br>Profile | Detail |
| 88 | Advanced Service       | ~ |      | 0             | default_index_0 | f0-s210 (common<br>model for SFU) | VLAN            | Priority<br>Queue | Disable       |                       |                           | E      |
| 88 | ONT Management         | ~ |      | 1             | default_index_1 | f0-h210 (common<br>model for HGU) | VLAN            | Priority<br>Queue | Disable       |                       |                           | Ξ      |
| 88 | ONT Profile Management | ^ |      |               |                 |                                   |                 |                   |               |                       |                           |        |
|    | DBA Profile            |   |      |               |                 |                                   |                 |                   |               |                       |                           |        |
|    | Upstream Profile       |   |      |               |                 |                                   |                 |                   |               |                       |                           |        |
|    | Downstream Profile     |   |      |               |                 |                                   |                 |                   |               |                       |                           |        |
|    | VLAN Profile           |   |      |               |                 |                                   |                 |                   |               |                       |                           |        |
|    | Line Profile           |   |      |               |                 |                                   |                 |                   |               |                       |                           |        |

Figure 7-6

### 7.5.1 T-CONT

- 1. Click Config->ONT Profile Management->Line Profile->Detail->T-CONT Configuration
- 2. This page configures the T-CONT and bind DBA profile.

|      | System Management      | ~ | T-CONT | Config | guration for Line Profile [ 0 ] | GEM Port Co | nfiguration | Mapping Configuration | Flow Configuration |
|------|------------------------|---|--------|--------|---------------------------------|-------------|-------------|-----------------------|--------------------|
|      | Port Management        | ~ | +      | 0      |                                 |             |             | Goback                | Apply Cancel       |
|      | Basic Service          | ~ |        |        | T-CONT ID                       |             | Bind DBA P  | rofile                |                    |
|      | Advanced Service       | * |        |        | 1                               |             | 0           |                       |                    |
| 80   | ONT Management         | ~ |        |        |                                 |             |             |                       |                    |
|      | ONT Profile Management | ^ |        |        |                                 |             |             |                       |                    |
|      | DBA Profile            |   |        |        |                                 |             |             |                       |                    |
|      | Upstream Profile       |   |        |        |                                 |             |             |                       |                    |
|      | Downstream Profile     |   |        |        |                                 |             |             |                       |                    |
|      | VLAN Profile           |   |        |        |                                 |             |             |                       |                    |
|      | Line Profile           |   |        |        |                                 |             |             |                       |                    |
| Figu | ure 7-7                |   |        |        |                                 |             |             |                       |                    |

#### 7.5.2 GEM Port Configuration

1. Click Config->ONT Profile Management->Line Profile->Detail->GEM Port Configuration 2. This page configures the GEM port and bind T-CONT.

|    | System Management      | ~ | <u>T-C</u> | ONT Configuratio | n GEM Port Cont | figuration for Line Profile | [0] <u>Mapping Config</u> | uration Flow Configuration |
|----|------------------------|---|------------|------------------|-----------------|-----------------------------|---------------------------|----------------------------|
| 88 | Port Management        | ~ | +          | 20               | ⊕ C             |                             | Gob                       | ack Apply Cancel           |
| 88 | Basic Service          | ~ |            | GEM Port ID      | Bind T-CONT ID  | Bind VLAN Profile           | Bind Upstream Profile     | Bind Downstream Profile    |
|    | Advanced Service       | ~ |            | 1                | 1               | 0                           |                           |                            |
|    | ONT Management         | ~ |            |                  |                 |                             |                           |                            |
| 88 | ONT Profile Management | ^ |            |                  |                 |                             |                           |                            |
|    | DBA Profile            |   |            |                  |                 |                             |                           |                            |
|    | Upstream Profile       |   |            |                  |                 |                             |                           |                            |
|    | Downstream Profile     |   |            |                  |                 |                             |                           |                            |
|    | VLAN Profile           |   |            |                  |                 |                             |                           |                            |
|    | Line Profile           |   |            |                  |                 |                             |                           |                            |

Figure 7-8

### 7.5.3 Mapping Configuration

1. Click Config->ONT Profile Management->Line Profile->Detail->Mapping Configuration

2. This page configures the GEM port mapping.

|          | System Management      | ~ | <u>T-CC</u> | ONT Configuration | GEM Port Configu | mation Mapping Co | nfiguration for Line Profile [ | 0] <u>Flow Configuration</u> |
|----------|------------------------|---|-------------|-------------------|------------------|-------------------|--------------------------------|------------------------------|
| 88       | Port Management        | * | +           | 200               |                  |                   | Goba                           | ck Apply Cancel              |
| 88       | Basic Service          | ~ |             | Mapping ID        | Mapping Port     | Mapping VLAN      | Mapping Priority               | Mapping GEM Port             |
|          |                        |   |             | 1                 |                  | 100               |                                | 1                            |
| 00<br>00 | Advanced Service       | ~ |             |                   |                  |                   |                                |                              |
|          | ONT Management         | ~ |             |                   |                  |                   |                                |                              |
| - 88     | ONT Profile Management | ^ |             |                   |                  |                   |                                |                              |
|          | DBA Profile            |   |             |                   |                  |                   |                                |                              |
|          | Upstream Profile       |   |             |                   |                  |                   |                                |                              |
|          | Downstream Profile     |   |             |                   |                  |                   |                                |                              |
|          | VLAN Profile           |   |             |                   |                  |                   |                                |                              |
|          | Line Profile           |   |             |                   |                  |                   |                                |                              |
|          |                        |   |             |                   |                  |                   |                                |                              |

Figure 7-9

#### 7.5.4 Flow Configuration

1. Click Config->ONT Profile Management->Line Profile->Detail->Flow Configuration

2. This page configures the ONT ethernet flow.

| 00       | System Management      | ~ | T-C | ONT Confi | guration G | EM Port Configu | ration Mapping | Configuration Flow | v Configuration fo | r Line Profile [ 0 ] |
|----------|------------------------|---|-----|-----------|------------|-----------------|----------------|--------------------|--------------------|----------------------|
| 80       | Port Management        | ~ | +   | 2         | <b>Ū</b> ⊕ | 0               |                | G                  | oback App          | oly Cancel           |
| 88       | Basic Service          | ~ |     | Flow ID   | Flow Port  | VLAN Action     | Customer VLAN  | Customer Priority  | Service VLAN       | Service Priority     |
| 88       | Advanced Service       | ~ |     | 0         | Eth 1      | Translate       | 100            | 0                  | 200                | 0                    |
| 00<br>00 | ONT Management         | ~ |     |           |            |                 |                |                    |                    |                      |
| 88       | ONT Profile Management | ^ |     |           |            |                 |                |                    |                    |                      |
|          | DBA Profile            |   |     |           |            |                 |                |                    |                    |                      |
|          | Upstream Profile       |   |     |           |            |                 |                |                    |                    |                      |
|          | Downstream Profile     |   |     |           |            |                 |                |                    |                    |                      |
|          | VLAN Profile           |   |     |           |            |                 |                |                    |                    |                      |
|          | Line Profile           |   |     |           |            |                 |                |                    |                    |                      |

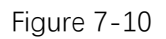

### 7.6 Rule Profile

- 1. Click Config->ONT Profile Management->Rule Profile
- 2. This page configures add, modify, and delete rule profile.

|    | System Management      | ~ | Rule | Profile Confi | guration       |           |               |                    |              |
|----|------------------------|---|------|---------------|----------------|-----------|---------------|--------------------|--------------|
|    | Port Management        | ~ | +    | l t           |                |           |               | Apply              | Cancel       |
| 88 | Basic Service          | ~ |      | Profile ID    | Profile Name   | Auth Mode | SN/LOID       | Password/Checkcode | Line Profile |
|    |                        |   |      | 2/1/1         | AUTO_ONT_2/1/1 | SN        | GPON-00aa5199 |                    | 1            |
| 00 | Advanced Service       | ~ |      | 2/1/2         | AUTO_ONT_2/1/2 | SN        | STGU-0c800c92 |                    | 1            |
| 88 | ONT Management         | ~ |      | 2/2/1         | AUTO_ONT_2/2/1 | SN        | STGU-0c800c92 |                    | 0            |
|    |                        |   |      | 2/2/2         | AUTO_ONT_2/2/2 | SN        | GPON-00aa5199 |                    | 0            |
|    | ONT Profile Management | ^ |      | 2/2/3         | AUTO_ONT_2/2/3 | SN        | GPTF-00ed6885 |                    | 0            |
|    | DBA Profile            |   |      | 2/6/1         | AUTO_ONT_2/6/1 | SN        | GPON-00aa5199 |                    | 1            |
|    |                        |   |      | 2/6/2         | AUTO_ONT_2/6/2 | SN        | STGU-0c800c92 |                    | 1            |
|    | Upstream Profile       |   |      |               |                |           |               |                    |              |
|    | Downstream Profile     |   |      |               |                |           |               |                    |              |
|    | VLAN Profile           |   |      |               |                |           |               |                    |              |
|    | Line Profile           |   |      |               |                |           |               |                    |              |
|    | Rule Profile           |   |      |               |                |           |               |                    |              |

Figure 7-11

### 7.7 Specific Profile

1.Click Config->ONT Profile Management->Specific Profile

2. This page is used to create a specific profile, which can be directly bound to an alarm profile and a multicast profile (when a specific profile conflicts with the configuration in the service profile, the specific profile takes precedence).

|    | System Management      | ~   | Spe | cific Profile | Configuration   |                      |                    |                        |        |
|----|------------------------|-----|-----|---------------|-----------------|----------------------|--------------------|------------------------|--------|
| 80 | Port Management        | ~   | +   | 2             | ⊕ (             |                      |                    |                        |        |
| 00 | Basic Service          | ~   |     |               | ⊽ Filt          | ter key in Profile I | D slot/pon/ont     | Apply (                | Cancel |
| 00 | Dasic Scivice          | 823 |     | Profile ID    | Profile Name    | ONT Description      | Bind Alarm Profile | Bind Multicast Profile | Detail |
|    | Advanced Service       | ~   |     | 2/1/1         | default_index_0 |                      |                    |                        | E      |
| 00 | ONT Management         | ~   |     |               |                 |                      |                    |                        |        |
| 88 | ONT Profile Management | ^   |     |               |                 |                      |                    |                        |        |
|    | DBA Profile            |     |     |               |                 |                      |                    |                        |        |
|    | Upstream Profile       |     |     |               |                 |                      |                    |                        |        |
|    | Downstream Profile     |     |     |               |                 |                      |                    |                        |        |
|    | VLAN Profile           |     |     |               |                 |                      |                    |                        |        |
|    | Line Profile           |     |     |               |                 |                      |                    |                        |        |
|    | Rule Profile           |     |     |               |                 |                      |                    |                        |        |
|    | Specific Profile       |     |     |               |                 |                      |                    |                        |        |

Figure 7-12

### 7.7.1 T-CONT

1.Click Config->ONT Profile Management->Specific Profile->Detail->T-CONT 2.This page is used to configure t-cont binding DBA profile.

|          | System Management      | ~ | T-C  | CONT    | GEI       | M Por    | t SI        | Р         | WAN     | WLAN                |
|----------|------------------------|---|------|---------|-----------|----------|-------------|-----------|---------|---------------------|
| 00<br>00 | Port Management        | ~ | т-со | NT Cont | figuratio | n for Sp | pecific Pro | ofile [ a | 2/1/1 ] |                     |
|          | Basic Service          | ~ | +    | 0       | Ū         | Ð        | C           |           |         | Goback Apply Cancel |
|          | Advanced Service       | ~ |      |         | T-CON     | TID      |             |           |         | Bind DBA Profile    |
| 88       | ONT Management         | ~ |      |         | 1         |          |             |           |         | 0 @AUTO_DBA_0       |
| 88       | ONT Profile Management | ^ |      |         |           |          |             |           |         |                     |
|          | DBA Profile            |   |      |         |           |          |             |           |         |                     |
|          | Upstream Profile       |   |      |         |           |          |             |           |         |                     |
|          | Downstream Profile     |   |      |         |           |          |             |           |         |                     |
|          | VLAN Profile           |   |      |         |           |          |             |           |         |                     |
|          | Line Profile           |   |      |         |           |          |             |           |         |                     |
|          | Rule Profile           |   |      |         |           |          |             |           |         |                     |
|          | Specific Profile       |   |      |         |           |          |             |           |         |                     |
| Figu     | ire 7-13               |   |      |         |           |          |             |           |         |                     |

### 7.7.2 GEM Port

1.Click Config->ONT Profile Management->Specific Profile->Detail->GEM Port 2.2. This page is used to configure gemport binding VLAN profiles and upstream and downstream profiles.

| 00 | System Management      | ~ | T-  | CONT       | GEN       | M Por  | rt S       | IP        | WAN     | WLAN       |        |        |           |           |  |
|----|------------------------|---|-----|------------|-----------|--------|------------|-----------|---------|------------|--------|--------|-----------|-----------|--|
|    | Port Management        | ~ | GEN | A Port Cor | nfigurati | on for | Specific F | Profile [ | 2/1/1 ] |            |        |        |           |           |  |
| 00 | Basic Service          | ~ | +   | 0          | Ū         | •      | 0          |           |         |            | Goba   | ck 🗌   | Apply     | Cance     |  |
| 00 | Advanced Service       | ~ |     | GEM Po     | ort ID    | Bind   | d VLAN P   | rofile    | Bind    | Upstream P | rofile | Bind D | ownstream | n Profile |  |
| 00 | ONT Management         | ~ |     | 1          |           | 0 @    | AUTO_VL    | AN_O      | 0@1     |            |        | 0      |           |           |  |
| 88 | ONT Profile Management | ^ |     |            |           |        |            |           |         |            |        |        |           |           |  |
|    | DBA Profile            |   |     |            |           |        |            |           |         |            |        |        |           |           |  |
|    | Upstream Profile       |   |     |            |           |        |            |           |         |            |        |        |           |           |  |
|    | Downstream Profile     |   |     |            |           |        |            |           |         |            |        |        |           |           |  |
|    | VLAN Profile           |   |     |            |           |        |            |           |         |            |        |        |           |           |  |
|    | Line Profile           |   |     |            |           |        |            |           |         |            |        |        |           |           |  |
|    | Rule Profile           |   |     |            |           |        |            |           |         |            |        |        |           |           |  |
|    | Specific Profile       |   |     |            |           |        |            |           |         |            |        |        |           |           |  |

Figure 7-14

#### 7.7.3 SIP

1.Click Config->ONT Profile Management->Specific Profile->Detail->SIP->SIP Agent 2.This page is used to configure the address of the SIP proxy server, the default port number is 5060.

| 00 | System Management      | ~ | Т-(   | CONT               | GEM Port       | SIP             | WAN     | WLAN         |          |              |
|----|------------------------|---|-------|--------------------|----------------|-----------------|---------|--------------|----------|--------------|
| 00 | Port Management        | ~ | SI    | <sup>o</sup> Agent | SIP Use        | er Address      | SIP     | User Informa | ation SI | IP Digit Map |
| 00 | Basic Service          | ~ | SIP A | gent Confi         | guration for S | pecific Profile | [2/1/1] |              |          |              |
| 88 | Advanced Service       | ~ | +     | 2                  |                |                 |         | G            | oback    | Apply Cancel |
| 00 | ONT Management         | ~ |       | Proxy Se           | erver          | Outbound F      | Proxy   | Registrar    | Server   | Signal Port  |
| 88 | ONT Profile Management | ^ |       | 10.1.1.1           |                | 10.1.1.1        |         | 10.1.1.1     |          |              |
|    | DBA Profile            |   |       |                    |                |                 |         |              |          |              |
|    | Upstream Profile       |   |       |                    |                |                 |         |              |          |              |
|    | Downstream Profile     |   |       |                    |                |                 |         |              |          |              |
|    | VLAN Profile           |   |       |                    |                |                 |         |              |          |              |
|    | Line Profile           |   |       |                    |                |                 |         |              |          |              |
|    | Rule Profile           |   |       |                    |                |                 |         |              |          |              |
|    | Specific Profile       |   |       |                    |                |                 |         |              |          |              |

Figure 7-15

#### 7.7.3.1 SIP User Address

1.Click Config->ONT Profile Management->Specific Profile->Detail->SIP->SIP User Address

2. This page is used to configure SIP user address, optional DHCP or static address.

| 00       | System Management      | ~ | T   | CONT       | GEN      | 1 Por  | t s       | SIP WA          | N W         | LAN       |             |               |
|----------|------------------------|---|-----|------------|----------|--------|-----------|-----------------|-------------|-----------|-------------|---------------|
|          | Port Management        | ~ | S   | IP Agent   | S        | IP Us  | ser Ad    | dress           | SIP Use     | r Informa | tion SIP [  | Digit Map     |
|          | Basic Service          | ~ | SIP | User Addre | ess Conf | igurat | ion for s | Specific Profil | e [ 2/1/1 ] |           |             |               |
| 80       | Advanced Service       | ~ | +   | l          | Û        | С      | 1         |                 |             | Go        | back Ap     | ply Cancel    |
| 00<br>00 | ONT Management         | ~ |     | IP Mode    | VLA      | N P    | riority   | IP Address      | Mask        | Gateway   | Primary DNS | Secondary DNS |
| 88       | ONT Profile Management | ^ |     | DHCP       | 100      |        |           |                 |             |           |             |               |
|          | DBA Profile            |   |     |            |          |        |           |                 |             |           |             |               |
|          | Upstream Profile       |   |     |            |          |        |           |                 |             |           |             |               |
|          | Downstream Profile     |   |     |            |          |        |           |                 |             |           |             |               |
|          | VLAN Profile           |   |     |            |          |        |           |                 |             |           |             |               |
|          | Line Profile           |   |     |            |          |        |           |                 |             |           |             |               |
|          | Rule Profile           |   |     |            |          |        |           |                 |             |           |             |               |
|          | Specific Profile       |   |     |            |          |        |           |                 |             |           |             |               |

Figure 7-16

#### 7.7.3.2 SIP User Information

1.Click Config->ONT Profile Management->Specific Profile->Detail->SIP->SIP User Information

2. This page is used to configure SIP user account and password.

| 88       | System Management      | ~ | T-) | CONT      | GE      | M Po   | rt SIP             | WAN WL       | AN          |                  |
|----------|------------------------|---|-----|-----------|---------|--------|--------------------|--------------|-------------|------------------|
|          | Port Management        | ~ | SI  | P Ager    | nt S    | SIP U  | ser Address        | SIP User I   | Information | SIP Digit Map    |
| 00<br>00 | Basic Service          | ~ | SIP | Jser Info | Configu | ration | for Specific Profi | le [ 2/1/1 ] |             |                  |
| 00       | Advanced Service       | ~ | +   | 0         | Đ       | 0      | ſ                  |              | Goback      | Apply Cancel     |
| 00       | ONT Management         | ~ |     | POTS      | Number  |        | Description        | Username     | Password    | Telephone Number |
| 88       | ONT Profile Management | ^ |     | 1         |         |        | 123456             | 3000         | abcd123     | 3000             |
|          | DBA Profile            |   |     |           |         |        |                    |              |             |                  |
|          | Upstream Profile       |   |     |           |         |        |                    |              |             |                  |
|          | Downstream Profile     |   |     |           |         |        |                    |              |             |                  |
|          | VLAN Profile           |   |     |           |         |        |                    |              |             |                  |
|          | Line Profile           |   |     |           |         |        |                    |              |             |                  |
|          | Rule Profile           |   |     |           |         |        |                    |              |             |                  |
|          | Specific Profile       |   |     |           |         |        |                    |              |             |                  |

Figure 7-17

#### 7.7.3.3 SIP Digit Map

1.Click Config->ONT Profile Management->Specific Profile->Detail->SIP->SIP Digit Map 2.This page is used to configure SIP digit map.

| B System Managemen  | nt 🗸    | T-CON     | IT GE      | M Port      | SIP           | WAN                         | WLAN             |               |       |
|---------------------|---------|-----------|------------|-------------|---------------|-----------------------------|------------------|---------------|-------|
| B Port Management   | ~       | SIP Ag    | gent       | SIP User    | Address       | s SIP                       | User Information | SIP Digit Map |       |
| Basic Service       | ~       | SIP Digit | Map Config | juration fo | r Specific Pr | rofile [ <mark>2/1</mark> / | "1]              |               |       |
| Hadvanced Service   | ~       | +         | 0          | 0           |               |                             | Goback           | C Apply C     | ancel |
| BONT Management     | ~       |           | Dial Plan  | ID          |               | Dial Pla                    | an Token         |               |       |
| BONT Profile Manage | ement 🔺 |           | 1          |             |               | 134567                      | 481341564561313  |               |       |
| DBA Profile         |         |           |            |             |               |                             |                  |               |       |
| Upstream Profile    |         |           |            |             |               |                             |                  |               |       |
| Downstream Profile  |         |           |            |             |               |                             |                  |               |       |
| VLAN Profile        |         |           |            |             |               |                             |                  |               |       |
| Line Profile        |         |           |            |             |               |                             |                  |               |       |
| Rule Profile        |         |           |            |             |               |                             |                  |               |       |
| Specific Profile    |         |           |            |             |               |                             |                  |               |       |

Figure 7-18

### 7.7.4 WAN

1.Click Config->ONT Profile Management->Specific Profile->Detail->WAN 2.This page is used to configure the WAN of the ONU, up to four.

| 88 | System Management      | * | T  | CONT         | GE         | M Port       | SIP             | WAN             | WL            | AN              |              |                 |      |          |
|----|------------------------|---|----|--------------|------------|--------------|-----------------|-----------------|---------------|-----------------|--------------|-----------------|------|----------|
| 88 | Port Management        | ~ | WA | N Config     | guration   | for Specit   | fic Profile [ 2 | /1/1]           |               |                 |              |                 |      |          |
| 88 | Basic Service          | ~ | +  | 2            | Ū          | 0            |                 |                 |               | Go              | back         | Appl            | у    | Cancel   |
| 00 | Advanced Service       | ~ |    | WAN<br>Index | IP<br>Mode | User<br>Name | Password        | Service<br>Name | NAT<br>Status | Service<br>Type | Bind<br>LANs | Connect<br>Type | VLAN | Priority |
| 00 | ONT Management         | ~ |    | 1            | DHCP       |              |                 |                 | Disable       | tr069           |              | route           | 100  |          |
|    |                        |   |    | 2            | PPPoE      | pppoe        | pppoe           |                 | Disable       | internet        | 1            | route           | 101  |          |
| 88 | ONT Profile Management | ^ |    | 3            | DHCP       |              |                 |                 | Disable       | voip            |              | route           | 102  |          |
|    | DBA Profile            |   |    | 4            | DHCP       |              |                 |                 | Disable       | other           | 2            | bridge          | 103  |          |
|    | Upstream Profile       |   |    |              |            |              |                 |                 |               |                 |              |                 |      |          |
|    | Downstream Profile     |   |    |              |            |              |                 |                 |               |                 |              |                 |      |          |
|    | VLAN Profile           |   |    |              |            |              |                 |                 |               |                 |              |                 |      |          |
|    | Line Profile           |   |    |              |            |              |                 |                 |               |                 |              |                 |      |          |
|    | Rule Profile           |   |    |              |            |              |                 |                 |               |                 |              |                 |      |          |
|    | Specific Profile       |   |    |              |            |              |                 |                 |               |                 |              |                 |      |          |

Figure 7-19

### 7.7.5 WLAN

1.Click Config->ONT Profile Management->Specific Profile->Detail->WLAN 2.This page is used to configure WIFI password and bind WIFI profile.

| 00 | System Management      | ~ | T-C  | ONT    | GEM       | 1 Port    | SIP          | WAN     | WLAN |                     |
|----|------------------------|---|------|--------|-----------|-----------|--------------|---------|------|---------------------|
| 88 | Port Management        | ~ | WLAN | Config | uration f | or Specif | ic Profile [ | 2/1/1 ] |      |                     |
|    | Basic Service          | ~ | +    | 0      | Ū         | 0         |              |         |      | Goback Apply Cancel |
| 88 | Advanced Service       | ~ |      | WL     | AN ID     |           | SSID         | Key     |      | Bind WiFi Profile   |
|    |                        |   |      | 0      |           |           | 1            | 1234    | 5678 | 0                   |
|    | ONT Management         | ~ |      | 1      |           |           | 2            | 1234    | 5678 | .1                  |
|    | ONT Profile Management | ^ |      |        |           |           |              |         |      |                     |
|    | DBA Profile            |   |      |        |           |           |              |         |      |                     |
|    | Upstream Profile       |   |      |        |           |           |              |         |      |                     |
|    | Downstream Profile     |   |      |        |           |           |              |         |      |                     |
|    | VLAN Profile           |   |      |        |           |           |              |         |      |                     |
|    | Line Profile           |   |      |        |           |           |              |         |      |                     |
|    | Rule Profile           |   |      |        |           |           |              |         |      |                     |
|    | Specific Profile       |   |      |        |           |           |              |         |      |                     |
|    |                        |   |      |        |           |           |              |         |      |                     |

Figure 7-20

### 7.7 Alarm Profile

1.Click Config->ONT Profile Management->Alarm Profile

2. This page is used to configure the optical power alarm profile. The alarm profile needs to be bound and used in the line profile.

|    | System Management      | ~ | Ala | rm Profile    | Configuration   |                     |                 |                  |                 |                  |
|----|------------------------|---|-----|---------------|-----------------|---------------------|-----------------|------------------|-----------------|------------------|
|    | Port Management        | ~ | +   | 2             | ⊕ :             | C                   |                 |                  | Apply           | Cancel           |
| 00 | Basic Service          | ~ |     | Profile<br>ID | Profile Name    | Parameter<br>Active | RX Low<br>(dBm) | RX High<br>(dBm) | TX Low<br>(dBm) | TX High<br>(dBm) |
| 00 | Advanced Service       | ~ |     | 0             | default_index_0 | Enable              | -10             | -5               | 3               | 10               |
| 00 | ONT Management         | * |     |               |                 |                     |                 |                  |                 |                  |
| 88 | ONT Profile Management | ^ |     |               |                 |                     |                 |                  |                 |                  |
|    | DBA Profile            |   |     |               |                 |                     |                 |                  |                 |                  |
|    | Upstream Profile       |   |     |               |                 |                     |                 |                  |                 |                  |
|    | Downstream Profile     |   |     |               |                 |                     |                 |                  |                 |                  |
|    | VLAN Profile           |   |     |               |                 |                     |                 |                  |                 |                  |
|    | Line Profile           |   |     |               |                 |                     |                 |                  |                 |                  |
|    | Rule Profile           |   |     |               |                 |                     |                 |                  |                 |                  |
|    | Alarm Profile          |   |     |               |                 |                     |                 |                  |                 |                  |

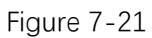

### 7.8 Multicast Profile

1.Click Config->ONT Profile Management->Multicast Profile

2. This page is used to create a multicast profile. Multicast profile needs to be bound and used in the line profile.

| 88 | System Management      | ~ | Multi | cast Pr | ofile Con | figurati | ion |           |        |   |          |        |
|----|------------------------|---|-------|---------|-----------|----------|-----|-----------|--------|---|----------|--------|
| 88 | Port Management        | ~ | +     | 0       | Đ         | Ð        | 0   | )         |        | A | pply     | Cancel |
| 88 | Basic Service          | ~ |       |         | Profile I | D        |     | Profile N | lame   |   | Detail   |        |
| 88 | Advanced Service       | ~ |       |         | 0         |          |     | default_i | ndex_0 |   | <b>Ξ</b> |        |
|    | ONT Management         | ~ |       |         |           |          |     |           |        |   |          |        |
| 88 | ONT Profile Management | ^ |       |         |           |          |     |           |        |   |          |        |
|    | DBA Profile            |   |       |         |           |          |     |           |        |   |          |        |
|    | Upstream Profile       |   |       |         |           |          |     |           |        |   |          |        |
|    | Downstream Profile     |   |       |         |           |          |     |           |        |   |          |        |
|    | VLAN Profile           |   |       |         |           |          |     |           |        |   |          |        |
|    | Line Profile           |   |       |         |           |          |     |           |        |   |          |        |
|    | Rule Profile           |   |       |         |           |          |     |           |        |   |          |        |
|    | Alarm Profile          |   |       |         |           |          |     |           |        |   |          |        |
|    | Multicast Profile      |   |       |         |           |          |     |           |        |   |          |        |

Figure 7-22

### 7.8.1 Multicast Profile Configuration

1.Click Config->ONT Profile Management->Multicast Profile->Detail 2.This page is used to configure the multicast profile.

|      | 系统管理    | ~ | 表现 | 表项配置-组播模板 [0] |          |                         |         |      |    |             |             |                |            |           |
|------|---------|---|----|---------------|----------|-------------------------|---------|------|----|-------------|-------------|----------------|------------|-----------|
| 88   | 端口管理    | ~ | +  | 0             | Ū        | • C                     |         |      |    |             | 返回          |                |            | 取消        |
|      | 基本业务    | ~ |    | 表项<br>索引      | 权限类<br>型 | 组播组IP                   | 源IP     | VLAN | 带宽 | 单次持<br>续(秒) | 每次间<br>隔(秒) | 在此时刻重<br>置(小时) | 预览最<br>大次数 | ONT<br>端口 |
| 88   | 高级业务    | ~ |    | 0             | Preview  | 22 <mark>4.1.1.1</mark> | 1.1.1.1 | 1    |    | 10          | 30          | 1:00           | 3          | 1         |
|      | ONT管理   | ~ |    | 1             | Permit   | 225.1.1.1               | 2.1.1.1 | 1    |    |             |             |                |            | 1         |
| - 88 | ONT模板管理 | ^ |    |               |          |                         |         |      |    |             |             |                |            |           |
|      | DBA模板   |   |    |               |          |                         |         |      |    |             |             |                |            |           |
|      | 上行流模板   |   |    |               |          |                         |         |      |    |             |             |                |            |           |
|      | 下行流模板   |   |    |               |          |                         |         |      |    |             |             |                |            |           |
|      | VLAN模板  |   |    |               |          |                         |         |      |    |             |             |                |            |           |
|      | 业务模板    |   |    |               |          |                         |         |      |    |             |             |                |            |           |
|      | 规则模板    |   |    |               |          |                         |         |      |    |             |             |                |            |           |
|      | 告警模板    |   |    |               |          |                         |         |      |    |             |             |                |            |           |
|      | 组播模板    |   |    |               |          |                         |         |      |    |             |             |                |            |           |

Figure 7-23

## **Chapter 8 Maintain**

#### 8.1 Software Upgrading

1. Click Maintain->Software Upgrading

2. This page upgrades the OLT version. You can choose to upgrade the boot and host files. After the upgrade, restart the OLT to take effect.

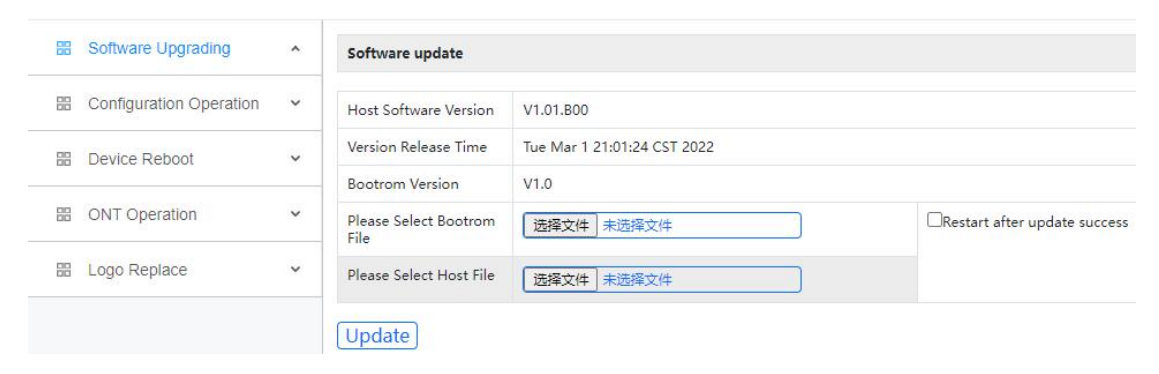

Figure 8-1

### 8.2 Configuration Operation

Configuration operations include upload, download and save configuration.

### 8.2.1 Configuration Update

1. Click Maintain->Configuration Operation->Configuration Update

2. This page uploads the configuration file to the OLT and saves the configuration file from the device to the PC.

| 00 | Software Upgrading      | ~ | Config File Update |                  |
|----|-------------------------|---|--------------------|------------------|
| 88 | Configuration Operation | ^ | Select Config File | 选择文件             |
|    | Configuration Update    |   | Save Config File   | Save Config File |
|    | Configuration Save      |   | Update             |                  |
| 00 | Device Reboot           | ~ |                    |                  |
| 00 | ONT Operation           | ~ |                    |                  |
| 88 | Logo Replace            | ~ |                    |                  |

Figure 8-2

### 8.2.2 Configuration Save

- 1. Click Maintain->Configuration Operation->Configuration Save
- 2. This page saves the OLT configuration file to the flash.

|          | Software Upgrading      | ~ | Sure to save all settings?                                                                                    |
|----------|-------------------------|---|----------------------------------------------------------------------------------------------------|
|          | Configuration Operation | ^ |                                                                                                    |
|          | Configuration Update    |   | Click to start saving all settings to system FLASH<br>All saved settings will still have effect after restart |
| 0        | Configuration Save      |   | Save                                                                                                    |
| 00<br>00 | Device Reboot           | ~ |                                                                                                    |
| <u></u>  | ONT Operation           | ~ |                                                                                                    |
| 88       | Logo Replace            | ~ |                                                                                                    |
| Figure   | e 8-3                   |   | 1                                                                                                    |

#### 8.3 Device Reboot

- 1. Click Maintain->Device Reboot
- 2. This page restarts the OLT.

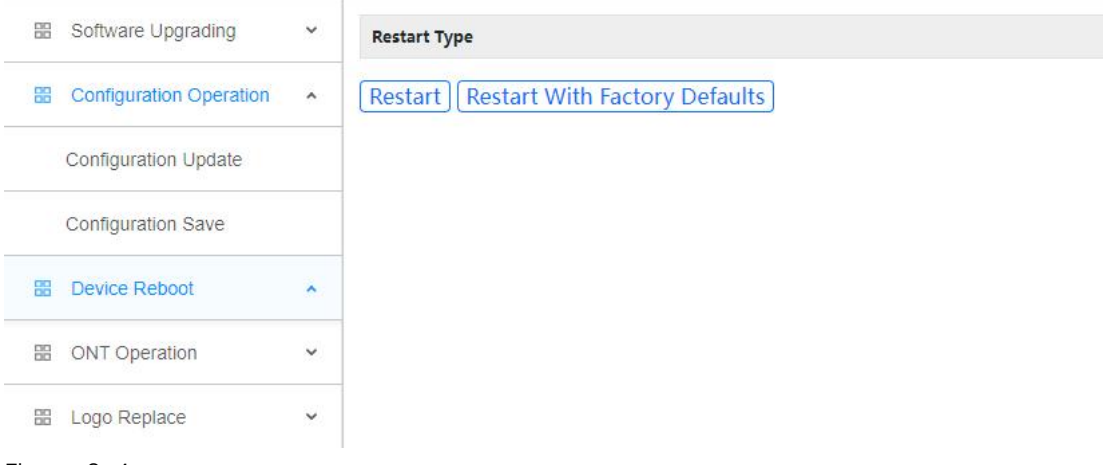

Figure 8-4

#### 8.4 ONT Operation

ONU operations include upgrade the ONT and restart the ONT.

### 8.4.1 Software Upgrade

1. Click Maintain->ONT Operation->Software Upgrade

2. This page configures ONT batch upgrade. The ONT upgrade file must be uploaded to the OLT, and then the matching ONT will be upgraded by the OLT.

| 22   | Software Upgrading      | ~ | ONT Upgra                      | de                                     |
|------|-------------------------|---|--------------------------------|----------------------------------------|
| 00   | Configuration Operation | ~ | ONT<br>Match                   | ONT List 🖌                             |
| 00   | Device Reboot           | ~ | Туре                           |                                        |
| -    | ONT Operation           |   | ONT List<br>String             | 2/1/1,2/3/1,2/6/1-2/8/8                |
|      | Software Upgrade        |   | ONT<br>Image<br>File<br>Select | 选择文件                                   |
|      | Upgrade Progress        |   | Upgrade<br>Type                | Reboot Automatically After Upgrade 🗸   |
|      | Configuration Load      |   | Device<br>Type                 | None 🗸                                 |
|      | Load Progress           |   | Software                       | None 🗸                                 |
|      | Reboot                  |   | Version<br>Filter              | ······································ |
|      | Logo Replace            | ~ | Upgrade<br>Time<br>Setting     | Right Now 👻                            |
|      |                         |   | Upgrade                        | )                                      |
| Figu | re 8-5                  |   |                                |                                        |

### 8.4.4 Upgrade Progress

- 1. Click Maintain->ONT Operation->Upgrade Progress
- 2. This page displays the upgrade progress of all ONTs.

| 80 | Software Upgrading      | ~ | ONT Upgrad | de Prog | ress List             |                            |         |          |          |
|----|-------------------------|---|------------|---------|-----------------------|----------------------------|---------|----------|----------|
| 00 | Configuration Operation | ~ | Port       | ONT     | Main Software Version | Secondary Software Version | Result  | Progress | Schedule |
|    | Device Reboot           | ~ | gpon0/2/2  | 3       | V1.0.1                | N/A                        | loading | 38%      | Stop     |
| 88 | ONT Operation           | ^ | Refresh    |         |                       |                            |         |          |          |
|    | Software Upgrade        |   |            |         |                       |                            |         |          |          |
|    | Upgrade Progress        |   |            |         |                       |                            |         |          |          |
|    | Configuration Load      |   |            |         |                       |                            |         |          |          |
|    | Load Progress           |   |            |         |                       |                            |         |          |          |
|    | Reboot                  |   |            |         |                       |                            |         |          |          |
|    | Logo Replace            | ~ | 1          |         |                       |                            |         |          |          |

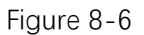

### 8.4.5 Configuration Load

1. Click Maintain->ONT Operation->Configuration Load

2. This page configures ONT XML configuration file load. The information is defined in a vendor-specific deployment descriptor.

|    | Software Upgrading      | ~ | ONT Configura              | ation Load              |
|----|-------------------------|---|----------------------------|-------------------------|
| 00 | Configuration Operation | ~ | ONT Match<br>Type          | ONT List 🖌              |
|    | Device Reboot           | ~ | ONT List<br>String         | 2/1/1,2/3/1,2/6/1-2/8/8 |
| 88 | ONT Operation           | ^ | TFTP Server<br>IP Address  | 192.168.1.1             |
|    | Software Upgrade        |   | Configuration<br>File Name | ont.xml                 |
|    | Upgrade Progress        |   | Device Type<br>Filter      | None 🗸                  |
|    | Configuration Load      |   | Software<br>Version Filter | None 🗸                  |
|    | Load Progress           |   | Configuratio               | on Load                 |
|    | Reboot                  |   |                            |                         |
| 00 | Logo Replace            | ~ |                            |                         |

Figure 8-7

#### 8.4.4 Load Progress

1. Click Maintain->ONT Operation->Load Progress

2. This page displays the XML configuration file load progress of all ONTs.

| 88 | Software Upgrading      | ~ | ONT L | oad Prog | ress List             |                            |        |          |
|----|-------------------------|---|-------|----------|-----------------------|----------------------------|--------|----------|
|    | Configuration Operation | ~ | Port  | ONT      | Main Software Version | Secondary Software Version | Result | Progress |
|    | Device Reboot           | ~ | Refre | sh       |                       |                            |        |          |
| 88 | ONT Operation           | ^ |       |          |                       |                            |        |          |
|    | Software Upgrade        |   |       |          |                       |                            |        |          |
|    | Upgrade Progress        |   |       |          |                       |                            |        |          |
|    | Configuration Load      |   |       |          |                       |                            |        |          |
|    | Load Progress           |   |       |          |                       |                            |        |          |
|    | Reboot                  |   |       |          |                       |                            |        |          |
|    | Logo Replace            | ~ |       |          |                       |                            |        |          |

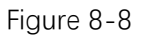

#### 8.4.5 ONT Reboot

- 1. Click Maintain->ONT Operation->Reboot
- 2. This page restarts a single ONT or batches of ONTs.

| 00       | Software Upgrading      | ~ | ONT Reboot  |
|----------|-------------------------|---|-------------|
| 00<br>00 | Configuration Operation | ~ | ONT<br>List |
| 00       | Device Reboot           | ~ | reboot      |
| 88       | ONT Operation           | ^ |             |
|          | Software Upgrade        |   |             |
|          | Upgrade Progress        |   |             |
|          | Configuration Load      |   |             |
|          | Load Progress           |   |             |
|          | Reboot                  |   |             |
| 00       | Logo Replace            | ~ |             |

Figure 8-9

#### 8.5 Logo Replace

1. Maintain->Logo Replace

2. This page replaces the logo information of the WEB page. After uploading the new logo, restart the browser and clear the cache.

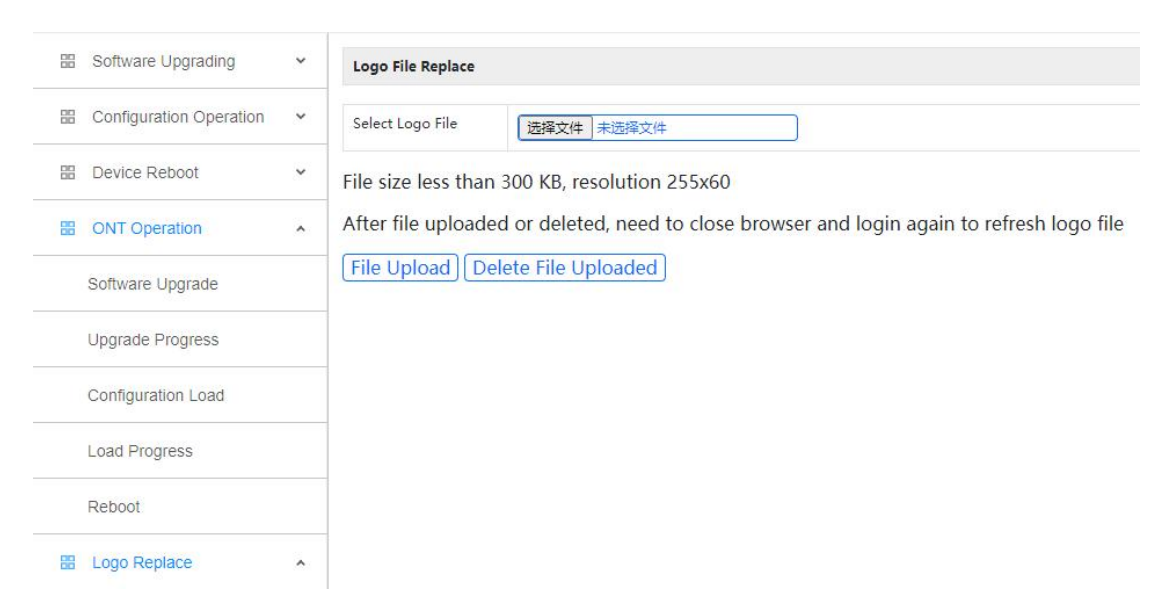

Figure 8-10